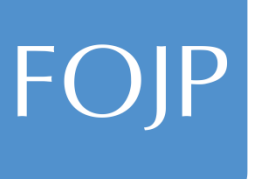

# NavRisk

# **Client User Manual**

Version 1: April 26, 2013

#### **Table of Contents**

| Subject                                             | Page    |
|-----------------------------------------------------|---------|
| Introduction                                        | 3       |
| Registration                                        | 4 - 6   |
| Using the NavRisk System                            | 7 - 9   |
| Running a Report                                    | 10 - 13 |
| Renewing a Group Policy                             | 14 - 22 |
| Renewing an Individual/Special Coverage             | 23 - 28 |
| Updating Information/Requesting Additional Coverage | 29 - 34 |
| Subject Matter Experts/Contacts                     | 35 - 36 |
| Appendix                                            |         |
| I. List of Reports                                  | 38      |
| II. List of Special Coverages                       | 39      |

The NavRisk Portal will run under any browser that is capable of hosting the Silverlight runtime. Examples of supported browsers include Microsoft Internet Explorer versions 8 and 9.

#### Introduction

- NavRisk is the software program customized by FOJP to house, manage and display all data needed for insurance policy application quotes, endorsements and renewals.
  - □ The data is located at FOJP.
- Clients have access to the data by logging onto their NavRisk Portal via the internet.
  - □ FOJP has access by logging onto its office system.

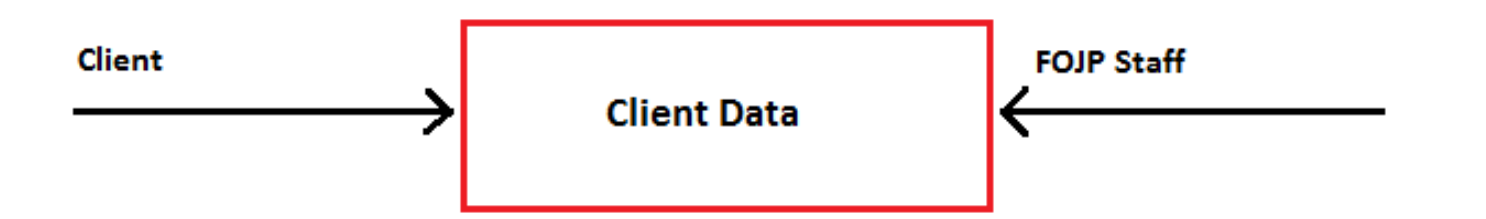

### **Registering for a New NavRisk Account**

 Log into the NavRisk → Portal server. The URL is:

https://navrisk.fojp.com

2. Select **'Register**' and complete the registration form as directed.

| 🕖 NavRisk Portal - Windows Internet Explorer                          |                                                                                  |             |
|-----------------------------------------------------------------------|----------------------------------------------------------------------------------|-------------|
| C v http://navrisk.fojp.com                                           | <ul> <li>✓ ✓ × </li> <li>✓ Bing</li> </ul>                                       | + م         |
| 🗴 🍕 Convert 👻 🔂 Select                                                |                                                                                  |             |
| 👷 Favorites 🛛 🚖 🖉 Web Slice Gallery 🕶                                 |                                                                                  |             |
| 🖉 NavRisk Portal                                                      | 🖄 🔻 🛅 🔻 🖾 👘 🖛 Page 🕶 Safety 🕶                                                    | Tools 🕶 🔞 🕶 |
| FOJP NAV<br>RISK                                                      |                                                                                  |             |
|                                                                       | Login         Forgot Password         Username:         Password:         Log On |             |
|                                                                       |                                                                                  |             |
|                                                                       |                                                                                  |             |
|                                                                       |                                                                                  |             |
| FOIP FOIP SERVICE<br>CORPORATION NavRisk® is a Trademark of I<br>Done | DAVID Corporation (2012)                                                         | • € 100% •  |

### **New User Registration**

- The data fields in bold are required.
- When finished press register.
- You will receive an e-mail in your inbox notifying you that an FOJP representative will review and approve your application shortly.

|                          |             | _        |
|--------------------------|-------------|----------|
| Username:                |             | <b>i</b> |
| Email:                   |             | <b>i</b> |
| Password:                |             | (i)      |
| Password Confirmation:   |             | ]        |
| Security Question:       |             | <b>i</b> |
| Answer to Security Quest | tion:       | ]        |
| First Name:              |             | ]        |
|                          |             | J<br>T   |
| Last Name:               |             | ]        |
| Organization Name:       |             |          |
| Job Title:               |             | ]        |
| Phone:                   | Extension:  | i        |
| Fax:                     |             | <b>i</b> |
| Address Line 1:          |             | ]        |
| Address Line 2:          |             | ]        |
| City:                    | State: Zip: | ]        |
| Comments:                |             |          |

Register for online access Return to login screen

#### **Registered Users**

🖉 NavRisk Portal - Windows Internet Explorer

🝷 🍫 🗙 👂 Bing 0. 🗢 🙋 http://navportal. If you have already Convert 🔻 🛃 Select 🚖 Favorites 🛛 👍 🔊 Web Slice Gallery 🕶 registered, log in with AvRisk Portal 🔥 🕶 🖓 💌 🛐 💌 🖃 📥 💌 Page 🕶 Safety 💌 Tools 💌 🔞 💌 your username and password. Login Regi Forgot Password If you have forgotten Username Password: your password click, Log On 'Forgot Password'. You will be prompted to answer your security question at which point your password will be sent to you via e-mail. FOIP OPPORATION NavRisk© is a Trademark of DAVID Corporation (2012) 🛍 Local intranet | Protected Mode: Off 🖓 🕶 🔍 100% 💌 Done

#### **Using the NavRisk System**

When you log in, you will see the NavRisk Portal Home page.

| 🖉 NavRisk Portal - Windows Internet Explorer                                                                                                    |                                               |
|----------------------------------------------------------------------------------------------------|-----------------------------------------------|
| 🕒 💬 🖉 http://navportal/ 🗸 😽 Bing                                                                                                    | <del>-</del> م                                |
| 🖕 Favorites 🛛 🚖 🎉 Suggested Sites 🔻 🔊 Web Slice Gallery 👻                                                                                                    |                                               |
| 🍘 🖉 NavRisk Portal 👘 🔻 🖾 👘 🔻 Page 🔻 Safety 🕶                                                                                                    | Tools 🔻 🔞 👻 🎽                                 |
| FOIP NAV<br>Clients Program Year Policy ast Login: 4/27/2                                                                                                    | 'elcome cperkins<br>.012 9:56:31 AM<br>Logout |
| Forms « Home X                                                                                                    |                                               |
| Home<br>Reports Number $\nabla$ Category $\nabla$ Client Name $\nabla$ Program Year $\nabla$ Status $\nabla$ Description<br>NQFIDA400002011G-01 Renewal FOJP Service Corporation 2014 Open Renewal application r                                                                                 | Refresh<br>Inbox Status-<br>Ø Open<br>Pending |
|                                                                                                    |                                               |
| Client Policies                                                                                                    |                                               |
| Drag a column header here to group by that column         Request Endorsement       View Reports List       Coverage Type T       Number T       Client Name T       Prog         View       View       Workers' Compensation       NPWCA310002012G-01       FOJP Service Corporation       2012 | Refresh<br>Policy Status<br>Current           |
| Forms         (<         (         )                                                                                                    | Expired                                       |
| FOIP SERVICE NavRisk© is a Trademark of DAVID Corporation (2012)                                                                                                    |                                               |
| Done 🗣 🔹 🖓 Local intranet   Protected Mode: Off                                                                                                    | € 100% -                                      |

# **Policy Search Field** is above the Home Page.

- □ This section is for a *quick* policy search.
- □ Each field has a dropdown.
- Click Client to confirm your entity's name and Program Year for the policy year you wish to locate, and Policy for the policy type.

### Using the NavRisk System Cont'd

#### The top section is an action *Inbox*.

| 🖉 NavRisk Portal - Windows Internet Explorer                                  |                                                                                                    |                                                                                                    | _ <b>_</b> ×                                      |
|-------------------------------------------------------------------------------|----------------------------------------------------------------------------------------------------|----------------------------------------------------------------------------------------------------|---------------------------------------------------|
| 🕒 🗢 🖉 http://navportal/                                                       |                                                                                                    | 👻 🍫 🗙 🏷 Bing                                                                                                    | ◄ ٩                                               |
| 🖕 Favorites 🛛 👍 🌈 Suggested Sites 👻 🍘 Web Slice Gallery 💌                     |                                                                                                    |                                                                                                    |                                                   |
| C NavRisk Portal                                                              |                                                                                                    | 🟠 💌 🔝 👻 🚍 📥 💌 Page 🕶 Safet                                                                                                    | y 🕶 Tools 🕶 🔞 🕶 🎬                                 |
| FOJP NAV<br>RISK                                                              | Program Year                                                                                                    | Policy Last Login: 4                                                                                                    | Welcome cperkins<br>/27/2012 9:56:31 AM<br>Logout |
| Forms « Home X                                                                |                                                                                                    |                                                                                                    |                                                   |
| Home Drag a column header here to group by that colur                         | ın                                                                                                    |                                                                                                    | Refresh                                           |
| Client Name V Program Y                                                       | 'ear ♀ Status ♀ Description ♀                                                                                                    | View Questionnaire View History Proposed Start Date                                                                                                    | Inbox Status                                      |
| FOJP Service Operation 2011                                                   | Open Renewal application ready for review                                                                                                    | View View 4/27/2012                                                                                                    | ✓ Open Pending                                    |
|                                                                               |                                                                                                    | (< <b>1</b> > )                                                                                                    | ><br>>                                            |
| Client Policies                                                               |                                                                                                    |                                                                                                    |                                                   |
| Drag a column header here to group by that colum                              | n                                                                                                    |                                                                                                    | Refresh                                           |
| Request Endorsement         View Reports List           View         View     | Coverage Type         ▼         Number         ▼         Client N           Workers' Compensation         NPWCA310002012G-01         FOJP Set | Image         Image         Image <th< td=""><td>Date<br/>Current<br/>Pending</td></th<> | Date<br>Current<br>Pending                        |
| 4 <b>&gt;</b>                                                                 |                                                                                                    |                                                                                                    | Expired                                           |
| Forms                                                                         |                                                                                                    | ( < 1 ⊳ )                                                                                                    | •                                                 |
| FOIP FOIP SERVICE<br>CORPORATION NavRisk© is a Trademark of DAVID Corporation | n (2012)                                                                                                    |                                                                                                    |                                                   |
|                                                                               |                                                                                                    |                                                                                                    |                                                   |

- All requests/interactions with FOJP will appear in this section.
  - Actions can be narrowed down and sorted by clicking on the 'Open' or 'Pending' tools on the right navigation bar.
  - On the left navigation bar, the 'Home' icon can be clicked at any time to return to the home page.
  - 'Reports' icon can also be seen on the left.

#### Using the NavRisk System Cont'd

#### The bottom section is titled *Client Policies*

| 🖉 NavRisk Porta | I - Windows I         | internet Explorer   |                       |                  |           |                         |                          |                           |                    | - • ×                                                |
|-----------------|-----------------------|---------------------|-----------------------|------------------|-----------|-------------------------|--------------------------|---------------------------|--------------------|------------------------------------------------------|
| G 🖸 🗸 🖉         | http://navp           | ortal/              |                       |                  |           |                         |                          | 🔹 🍫 🗙 🗔 B                 | ing                | • ۹                                                  |
| 🚖 Favorites     | 🚖 🏉 Sugg              | gested Sites 👻 🙋 V  | Veb Slice Gallery 👻   |                  |           |                         |                          |                           |                    |                                                      |
| 🔏 NavRisk Port  | tal                   |                     |                       |                  |           |                         |                          | 🟠 🔹 📓 🔹 🗆                 | 1 🖶 🔻 Page 🕶 Sa    | fety 🕶 Tools 🕶 🔞 🕶 🎬                                 |
| FOJP            | NĄ                    | KISK.               | Client                | 3                |           | Progran<br>T            | n Year Policy            | •                         | Last Login         | Welcome cperkins<br>: 4/27/2012 9:56:31 AM<br>Logout |
| Forms «         | Home                  | x                   |                       |                  |           |                         |                          |                           |                    |                                                      |
| Home<br>Reports | Inbox<br>Drag a co    | olumn header here t | to group by that colu | ımn              |           | _                       | _                        | _                         | _                  | Refresh                                              |
|                 | 7                     | Client Name         | ☆ Program             | Year 🛛 Status 7  | 7 Descrip | ption                   | ☑ View Question          | naire View History        | Proposed Start Dat | e v                                                  |
|                 |                       | FOJP Service Co     | rporation 2011        | Open             | Renewa    | al application ready fo | r review View            | View                      | 4/27/2012          | ✓ Open                                               |
|                 |                       |                     |                       |                  |           |                         |                          |                           |                    |                                                      |
|                 |                       |                     |                       |                  |           |                         |                          |                           | ≪ ⊲ 1              | > >>                                                 |
|                 | •                     |                     |                       |                  |           |                         |                          |                           |                    | •                                                    |
|                 | Client P              | olicies             |                       |                  |           |                         |                          |                           |                    |                                                      |
|                 | Drag a co             | olumn header here t | to group by that colu | ımn              |           |                         |                          |                           |                    | Refresh                                              |
|                 | Req                   | uest Endorsement    | View Reports List     | Coverage Type    | V Nur     | mber 🗸                  | Client Name V            | Program Year V            | Status V Effectiv  | e Dite                                               |
|                 | Viev                  | v                   | View                  | Workers' Compens | ation NPW | VCA310002012G-01        | FOJP Service Corporation | n 2012                    | Current 3/15/20    | Pending                                              |
| • • • •         |                       |                     |                       |                  |           |                         |                          |                           |                    | Expired                                              |
| Forms           |                       |                     |                       |                  |           |                         |                          |                           |                    | - 19                                                 |
| *               | •                     |                     |                       |                  |           |                         |                          |                           |                    | •                                                    |
| FOJP FOJP SEL   | RVICE<br>ATION NavRis | sk© is a Trademark  | of DAVID Corporati    | on (2012)        |           |                         |                          |                           |                    |                                                      |
| Done            |                       |                     |                       |                  |           |                         | Q                        | Local intranet   Protecte | d Mode: Off        | √a ▼ € 100% ▼                                        |

View a list of the current, pending, or expired policy expirations and exposure data back to 2010.

If the 'Current', 'Pending', and 'Expired' tools do not narrow down a search sufficiently, you may use the 'Policy Search Field' to select the program year and specific policy needed.

#### **Running a Report**

| NavRisk Portal - Windows Internet Explorer |                                                          |                        |                              |                      |                     |                  |                                                                                                    |
|--------------------------------------------|----------------------------------------------------------|------------------------|------------------------------|----------------------|---------------------|------------------|----------------------------------------------------------------------------------------------------|
| O ♥ Ø http://navportal/                    |                                                          |                        |                              | -                    | 🔸 🗙 🗔 Bi            | ng               | • م                                                                                                    |
| 🚖 Favorites 🛛 🚖 🏉 Suggested Sites 🔻 💋      | Web Slice Gallery 🔻                                      |                        |                              |                      |                     |                  |                                                                                                    |
| 🍘 NavRisk Portal                           |                                                          |                        |                              | Ľ                    | ) <b>-</b> 🔊 - 🗆    | 🖶 🔻 Page 🕶       | Safety 🔻 Tools 🔻 🔞 👻 🎽                                                                                                    |
| FOJP NAV<br>RISK                           | Clients                                                  |                        | Program Year ()              | ) Policy <b>(a)</b>  | Ţ                   | Last Log         | Welcome cperkins<br>in: 4/27/2012 9:56:31 AM<br>Logout                                                                                                    |
| Forms « Home X                             |                                                          |                        |                              |                      |                     |                  |                                                                                                    |
| Home                                       |                                                          |                        |                              |                      |                     |                  | Refresh                                                                                                    |
| Drag a column header here                  | to group by that column           T         Program Year | ⊽ Status ⊽ Descript    | on T                         | View Questionnaire   | View History        | Proposed Start D | Inbox Status                                                                                                    |
| FOJP Service (                             | Corporation 2011                                         | Open Renewal           | application ready for review | View                 | View                | 4/27/2012        | ✓ Open Pending                                                                                                    |
|                                            |                                                          |                        |                              |                      |                     |                  |                                                                                                    |
|                                            |                                                          |                        |                              |                      |                     | ≪ ∢ 1            |                                                                                                    |
| Client Policies                            |                                                          |                        |                              |                      |                     |                  |                                                                                                    |
| Drag a column header here                  | to group by that column                                  | _                      |                              | _                    | _                   | _                | Refresh                                                                                                    |
| Request Endorsement                        | View Reports List Cove                                   | erage Type 🛛 🖓 Num     | oer ⊽ Client Na              | ame 🍸 Pro            | gram Year 🛛 🖓       | Status V Effect  | tive Date                                                                                                    |
| View                                       | View Work                                                | cers' Compensation NPW | A310002012G-01 FOJP Ser      | vice Corporation 201 | 2                   | Current 3/15/2   | 2012 Current                                                                                                    |
| Forms                                      |                                                          |                        |                              |                      |                     | ≪ ∢ 1            | ► ₩                                                                                                    |
| ·                                          |                                                          |                        |                              |                      |                     |                  | •                                                                                                    |
| FOJP FOJP SERVICE NavRisk© is a Tradema    | k of DAVID Corporation (201                              | 2)                     |                              |                      |                     |                  |                                                                                                    |
| Done                                       |                                                          |                        |                              | 🗣 Local i            | ntranet   Protected | d Mode: Off      | A      A     A  A     A     A |

# Go to the Policy search area

- Click 'Policy' (a) and select the policy.
- Click 'Program Year'
   (b) and select the policy year.

Then, go to the '**Navigation Bar**' (c) located on the far left side of the Home page

Click the 'Reports'. See next page or Appendix for a list of available reports.

#### Running a Report Cont'd

Choose the report type you wish to view.

|                                                                                                    | View | Boiler and Machinery Schedule   |
|----------------------------------------------------------------------------------------------------|------|---------------------------------|
| Navkisk Portal - Windows Internet Explorer       Image: Second second secon                                        | View | Census Schedule                 |
|                                                                                                    | View | Commercial Crime Schedule       |
| Welcome operkins                                                                                                    | View | Client Acceptance Form          |
| Clients Program Year Policy Last Login: 4/27/2012 9:56:31 AM<br>FOJP Service Corporation 2011-2012 Fiduciary Liability NQFIDA400002011G-01 •                                                                                                    | View | DMV Abstract Schedule           |
| Forms « Home X Reports List X                                                                                                    | View | Abstract Request Sheet          |
| Home Policy Reports Reports View Report Report Description                                                                                                    | View | Flood Schedule                  |
| View         Boiler and Machinery Schedule           View         Census Schedule                                                                                                    | View | Foreign Package Trips Schedule  |
| View       Commercial Crime Schedul         View       Client Acceptance Form                                                                                                    | View | Foreign Package Assets Schedule |
| View DMV Abstract Schedule                                                                                                    | View | GL Activity Schedule            |
| View Report Description Indorsement Date Endorsement Number                                                                                                    | View | GL Employee Schedule            |
|                                                                                                    | View | Location and Tanks Schedule     |
| Forms                                                                                                    | View | Property Schedule               |
| FOIP FOIP SERVICE NavRisk® is a Trademark of DAVID Corporation (2012)                                                                                                    | View | Schedule of Insurance           |
| Ione State of the second second secon | View | Vehicle Schedule                |
|                                                                                                    | View | WC Payroll Schedule             |

#### **Sample Report: Property Report**

| 🥖 NavRisk Portal - Windows Internet Explorer                                         |                  |              |                 |               |                |           |           |            |           |                   |             |                                |                  | l                     |                                      | X              |
|--------------------------------------------------------------------------------------|------------------|--------------|-----------------|---------------|----------------|-----------|-----------|------------|-----------|-------------------|-------------|--------------------------------|------------------|-----------------------|--------------------------------------|----------------|
| ⓒ ♥ ₽ http://navportal/                                                              |                  |              |                 |               |                |           |           |            |           | <b>▼</b> 49       | × 10        | ) Bing                         |                  |                       | J                                    | 0 <del>-</del> |
| 🖕 Favorites 🛛 🚔 🏉 Suggested Sites 🔻 🖉 Web Slice Gallery 👻                            |                  |              |                 |               |                |           |           |            |           |                   |             |                                |                  |                       |                                      |                |
| NavRisk Portal                                                                       |                  |              |                 |               |                |           |           |            |           |                   | • 🔊 •       |                                |                  | Safety 🔻              | Tools 👻 🔞                            | • **           |
| FOJP NAVERSK Clients<br>FOJP Service Corporation                                     |                  | Pro <u>c</u> | gram<br>10-2    | Yea           | r<br>Property, | /Boiler & | . Machir  | iery 🔻     | Pol       | licy<br>PPROPBMA3 | 10002010    | IG-01 ▼                        | Last Logi        | Welco<br>n: 4/27/2012 | ome cperkin<br>2 9:56:31 Al<br>Logou | s<br>M<br>t    |
| Forms  Home X Reports List X Property Schedule                                       | X                |              |                 |               |                |           |           |            |           |                   |             |                                |                  |                       |                                      | -11            |
| Home<br>Reports                                                                      |                  |              |                 |               |                |           |           |            |           |                   |             |                                |                  |                       | E                                    |                |
| Property Schedule Building                                                           |                  |              |                 |               | Squan          | e Feet    | Fire      | Protection | on        |                   |             | Monetary Value                 | 5                |                       | 1                                    |                |
| Owned<br>or #o<br>Address ZIP Prop Const Type Occup Type Leased Stor                 | # of<br>as Bldgs | Basement     | Year<br>Built F | Year<br>Renov | Owned          | Leased    | Sprinkler | Smoke      | Alarm     | Building          | Contents    | Business<br>Interruption       | Builders<br>Risk | Property TIV          |                                      | ш              |
| FOJP Service Corporation                                                             |                  | ¥.           | _               |               |                | c4 000    | 40000     | Mag        | Questions |                   | C) 000 000  | 540 COT 000                    |                  | 500 507 000           |                                      |                |
| NY, NY Patient Care Patient Care                                                     |                  | res          |                 | U             |                | 61,000    | 100%      | Tes        | Central   | 30                | \$3,000,000 | \$19,697,000                   | , <sub>20</sub>  | \$22,697,000          |                                      |                |
| Time Record 11238 Non-<br>Storage: 1000 Dealent Care Briothyn, NY Warehouse Leased 0 | ٥                | Unknown      | 0               | 0             |                | 5,954     | 100%      | Yes        | Unknown   | \$0               | \$5,000,000 | D \$C                          | 50               | \$5,000,000           |                                      |                |
| Sub Total: FOJP Service Corporation                                                  | 0                |              |                 |               | 0              | 66,954    |           |            |           | \$0               | \$8,000,000 | \$19,697,000                   | \$0              | \$27,697,000          |                                      |                |
| Total: FOJP Service Corporation<br>Grand Totals:                                     | 0                |              |                 |               | 0              | 66,954    |           |            |           | \$0<br>\$0        | \$8,000,000 | 0 \$19,697,000<br>\$19,697,000 | \$0<br>\$0       | \$27,697,000          |                                      |                |
| Forms                                                                                |                  |              |                 |               |                |           |           |            |           |                   |             |                                |                  |                       |                                      |                |
| FOIP FOIP SERVICE<br>CORPORATION NavRisk© is a Trademark of DAVID Corporation (2012) |                  |              |                 |               |                |           |           |            |           |                   |             |                                |                  |                       |                                      | -              |
| Done                                                                                 |                  |              |                 |               |                |           |           |            | •         | Local intra       | net   Prote | ected Mode                     | Off              |                       | ۹ 100%                               | •              |

#### **Sample Report: Schedule of Insurance**

| FOJF           |     | NAV<br>RISP                 | <b>(</b> °   | Clients<br>FOJP Service Corporation               | •                             | Program Ye   | ar<br>3 Automobile 🔻  | Policy                                                                                                    | Welcom<br>Last Login: 5/1/201                                                                                                    | e cperkins1<br>2 2:51:01 P<br>Logou |
|----------------|-----|-----------------------------|--------------|---------------------------------------------------|-------------------------------|--------------|-----------------------|----------------------------------------------------------------------------------------------------|----------------------------------------------------------------------------------------------------|-------------------------------------|
| Forms «        | Hom | ne X                        | Reports List | Schedule of Insura                                |                               |              |                       |                                                                                                    |                                                                                                    |                                     |
| Home<br>Report |     | FOJP                        | nce          |                                                   |                               |              |                       |                                                                                                    | FOJP Service Corporation<br>A40000                                                                                                    |                                     |
|                |     | COV                         | FRAGE        | Carrier                                           | Broker                        | Policy No.   | Policy Period         | limits                                                                                                    | Deductible                                                                                                    |                                     |
|                |     | Group Policies              |              |                                                   |                               |              | ,.                    |                                                                                                    |                                                                                                    |                                     |
| 1              |     | Business Travel Accident    |              | Federal Insurance Company                         | Frank Crystal & Company, Inc. | 9905-06-33   | 08/16/2007-08/16/2012 | Accidental Death and Dismemberment<br>Accident Medical Expense<br>ADS-D-Prof StaffGuest - 310,000 Each Insured Person<br>ADS-D-Volumeers - 510,000 Each Insured Person<br>Acc. Med Exp - 53 million Aggregate Each Accident<br>Acc. Med Exp-For StaffVolumeers - 510,000 Each Insured<br>Person | 135.000 Evoart                                                                                                    |                                     |
|                |     | Commercial Crime            |              | National Union Pire ins Co Pitisourgn PA          | Frank Crystal & Company, Inc. | 02-000-2525  | 0//30/2011-0//30/2012 | a 10 million E acto Occurrence Except<br>Credit Card Forgery - \$500,000                                                                                                    | 325,000 Except<br>Credit Card Forgery - \$500<br>Moreo Yoffers & Counterfeit Currency - \$0<br>Employee Benefit Plans - \$0<br>Lessees of Safe Deposit Boxes - \$250,000<br>Securities Deposited with Others - \$250,000 |                                     |
|                |     | Excess Commercial Crime Fin | st           | Westchester Fire Insurance Company(100%)          |                               | G2165985AD09 | 07/30/2011-07/30/2012 | \$15 million excess of \$10 million                                                                                                    | \$0                                                                                                    |                                     |
|                |     | Excess Commercial Crime Ser | cond         | National Union Fire Ins Co Pittsburgh<br>PA(100%) |                               | 028802526    | 07/30/2011-07/30/2012 | \$10 million excess of \$25 million                                                                                                    | \$0                                                                                                    |                                     |
| Form:          |     | Disability                  |              | Zurtch American Insurance Company                 | Frank Crystal & Company, Inc. | 5351340      | 07/01/2011-07/01/2012 | Statutory                                                                                                    |                                                                                                    | Ŧ                                   |

### **Renewing a Group Policy**

E-Mail Inbox Notification from FOJP:

- Quote/Endorsement/Policy Number: NQXXXXA400002012S-01
- Client Name: FOJP Service Corporation
- · Action: Renewal Proposal Ready for Review
- Notes: Your policy is up for renewal, please make any necessary changes by visiting <u>http:navrisk.fojp.com</u>

An e-mail from FOJP will notify you that a policy is being published for renewal.

| 🟉 NavRisk Porta            | al - Windows Internet Explorer                                                                                                    |                                                                                                    |
|----------------------------|----------------------------------------------------------------------------------------------------|----------------------------------------------------------------------------------------------------|
| O - [                      | http://navportal/                                                                                                    | <ul> <li>✓ 4 × b Bing</li> <li>P ▼</li> </ul>                                                                                                    |
| ☆ Favorites Ø NavRisk Port | har log by the second second  | 🛐 🔻 🛐 👻 🖃 🖶 🔻 Page 🕶 Safety 🕶 Tools 💌 👰 👻                                                                                                    |
| FOJP                       | Clients Program Year                                                                                                    | Welcome cperkins<br>Policy Last Login: 4/27/2012 9:56:31 AM<br>Logout                                                                                                    |
| Forms «                    | Home X                                                                                                    |                                                                                                    |
| Home<br>Reports            | Inbox<br>Drag a column header here to group by that column                                                                                                    | Refresh                                                                                                    |
|                            | ▼         Client Name         ▼         Program Year         ▼         Status         ▼         Description         ▼           FOJP Service Corporation         2011         Open         Renewal application ready for review                                                                                                    | View Questionnaire View History Proposed Start Date V Thos Status                                                                                                    |
|                            |                                                                                                    | Pending                                                                                                    |
|                            |                                                                                                    | $\langle \langle \langle \mathbf{E} \rangle \rangle \rangle$                                                                                                    |
|                            | Client Policies                                                                                                    | ,.                                                                                                    |
|                            | Drag a column header here to group by that column                                                                                                    | Retresh<br>Policy Status                                                                                                    |
|                            | Request Endorsement         View Reports List         Coverage Type         V         Number         V         Client I           View         View         Workers' Compensation         NPWCA310002012G-01         FOJP Set                                                                                                    | Name         V         Program Year         V         Status         V         Effective Date           ervice Corporation         2012         Current         3/15/2012         Image: Current         Pending |
| ·····                      |                                                                                                    | Expired                                                                                                    |
| Forms                      | ·                                                                                                    | ( < 1 > >>                                                                                                    |
| FOIP FOIP SET              | NET STATESTICE AND A CONTRACT AND A CONTRACT AND A |                                                                                                    |
| Done                       |                                                                                                    | 🕵 Local intranet   Protected Mode: Off 🛛 🖓 💌 🍕 100% 💌                                                                                                    |

- Your NavRisk Portal '**Inbox**' will contain a renewal policy e-mail.
  - □ If it does not, select '**Refresh**'.

| A New Dist. Deste      | 1 140    |           | and Fuelmen       |                     |            |            |                          |               |                 |                        |              |               |                                                |
|------------------------|----------|-----------|-------------------|---------------------|------------|------------|--------------------------|---------------|-----------------|------------------------|--------------|---------------|------------------------------------------------|
| NavRisk Porta          | al - Wir | ndows Int | ernet Explorer    |                     |            |            |                          |               |                 |                        |              |               |                                                |
|                        | ) http   | ://navpor | tal/              |                     |            |            |                          |               |                 | ▼ 49 X 0               | ing          |               | • م                                            |
| 🖕 Favorites            | 🚖 🛿      | 🧉 Sugges  | ited Sites 🔻 🙋 W  | eb Slice Gallery 🔻  |            |            |                          |               |                 |                        |              |               |                                                |
| 🏉 NavRisk Por          | rtal     |           |                   |                     |            |            |                          |               |                 | 🐴 🔹 🔊 🔹 🖬              | 1 🖶 🔻 Page   | ▼ Safety ▼    | Tools 🔻 🕢 👻                                    |
| FOJP                   |          |           | ISK.              | Clien               | 'S         |            | Prog                     | ram Year<br>🔻 | Policy          | <b>v</b>               | Last         | Login: 4/27,  | Welcome cperkins<br>/2012 9:56:31 AM<br>Logout |
| Forms «                | Hon      | ne        | x                 |                     |            |            |                          |               |                 |                        |              |               |                                                |
| Home                   | Int      | xoo       |                   |                     |            |            |                          |               |                 |                        |              |               |                                                |
| Reports                | Dr       | ag a colu | mn header here to | o group by that col | umn        |            |                          |               |                 |                        |              | _             | Refresh                                        |
|                        |          | V         | Client Name       | ∀ Program           | n Year 🔻 S | tatus 🔻    | Description              | V             | View Questionna | ire View History       | Proposed Sta | irt Date 🛛    | -Inbox Status                                  |
|                        |          |           | FOJP Service Cor  | poration 2011       | O          | ben        | Renewal application read | / for revie / | View            | View                   | 4/27/2012    |               | ✓ Open                                         |
|                        |          |           |                   |                     |            |            |                          |               |                 |                        |              |               |                                                |
|                        |          |           |                   |                     |            |            |                          |               |                 |                        |              |               |                                                |
|                        |          |           |                   |                     |            |            |                          |               |                 |                        | <u>स</u> २   |               |                                                |
|                        |          |           |                   |                     |            |            |                          |               |                 |                        |              | F             |                                                |
|                        |          | ent Pol   | icies             | arous by that co    |            |            |                          |               |                 |                        |              |               | Refresh                                        |
|                        | -01      | ay a colu | et Endersoment    | View Reports Lie    | Coverage   | Tuno 5     | 7 Number 3               | Client Na     | ma 🖂            | Brogram Vear V         | Status V E   | ffoctive Date | -Policy Status                                 |
|                        |          | View      | st Endorsement    | View                | Workers' C | ompensatio | n NPWCA310002012G-0      | 1 FOIP Serv   | ice Corporation | 2012                   | Current 3    | (15/2012      | Current                                        |
|                        |          |           |                   |                     |            |            |                          |               |                 |                        |              |               | Pending                                        |
| • • •                  |          |           |                   |                     |            |            |                          |               |                 |                        |              |               | Expired                                        |
| Forms                  |          |           |                   |                     |            |            |                          |               |                 |                        | ≪ ◄          | 1 > >         |                                                |
| v                      | 4        |           |                   |                     |            |            |                          |               |                 |                        |              | +             |                                                |
| FOJP FOJP SE<br>CORPOR | RVICE    | NavRisk   | © is a Trademark  | of DAVID Corporat   | ion (2012) |            |                          |               |                 |                        |              |               |                                                |
| Done                   |          |           |                   |                     |            |            |                          |               | 👊 Lo            | cal intranet   Protect | d Mode: Off  |               | • 🔍 100% 👻 💡                                   |

- As in prior years, you will be asked to update your data for the particular policy being renewed.
  - In order to update your data from the previous year, select 'View' under heading
     'View Questionnaire'. It may a take moment to retrieve the data from the system.\*

\*How long it takes to retrieve data is dependent on many factors, including internet speed.

| FOJP NAV                                  | Clients<br>F0JP Service Corporation                                                                                                    | Program                                                                                                    | n Year Policy<br>2012 Fiduciary Liability * ) (NQFIDA400002011G-02 * )                                                                                                    | Welcome cbalest<br>Last Login: 5/4/2012 9:20:34 A<br>Logor |
|-------------------------------------------|----------------------------------------------------------------------------------------------------|----------------------------------------------------------------------------------------------------|----------------------------------------------------------------------------------------------------|------------------------------------------------------------|
| Forms « Home Reports Forms Administration | Home (x) Questionnaire<br>A Home<br>Client Information<br>Profile<br>Selected Coverages<br>Contacts<br>Policy Scheduled Items<br>Client Activity Questions<br>Fiduciary Liab – App Sign-Off<br>Fiduciary Liab – App Sign-Off<br>Fiduciary Lia | Survey Reference International International Internat | plete and accurate          FOJP Service Corporation         FOJP Service Corporation         Agency         A40000         Risk Management Organization         Self         VVA |                                                            |
| FOIP CORPORATION NavRisk© is a Tradem     | nark of DAVID Corporation (2012)                                                                                                    | Critysical Audress                                                                                                    |                                                                                                    |                                                            |

- On the far left of the screen you will see a series of red nodes.
  - Review and edit the information in each section, as needed.
  - Select 'Mark this section as complete and accurate' and click 'Save'.
  - Please note: You will not be able to go to the next node until you have marked the section and hit 'Save'.
  - The saved node will turn green.

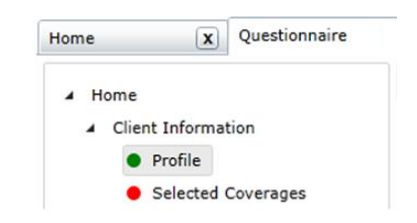

| 🏉 NavRisk Portal                          | I - Windows Internet Explorer                                                                                                    |                                                                                  |                                                |                                             |
|-------------------------------------------|----------------------------------------------------------------------------------------------------|----------------------------------------------------------------------------------|------------------------------------------------|---------------------------------------------|
| 3 - e                                     | ] http://navportal/                                                                                                    |                                                                                  | <b>→</b> Q                                     |                                             |
| 🔶 Favorites 🕴                             | 🙀 🏉 Suggested Sites 🔻 🙋 Web Slice Gallery 👻                                                                                                    |                                                                                  |                                                |                                             |
| 🏉 NavRisk Port                            | al                                                                                                    | 🏠 🔻 🖾 👻 🚍 🖶 👻 Page 👻 Safety 👻 Tools 👻                                            | <b>⊙</b> • "                                   | Review your changes                         |
| FOJP                                      | Clients Program Year<br>FOJP Service Corporation   Clients (2012-2013 Workers' Compensation)  Home (X) Ouestionnaire (X)                                    | Policy         Last Login: 4/27/2013           on •         NQWCA400002012G-01 • | cpealers<br>5531 AM<br>Logout                  | at the <b>'Summary of</b><br>Changes' node. |
| Home<br>Reports                           | Home     Cient Information     Profile     Selected Coverages     Contacts     Policy Scheduled Items     Current Payroll     Summary of Changes     Finish |                                                                                  |                                                |                                             |
| Forms<br>FOIP FOIP SER<br>CORPORA<br>Done | VICE NavRisk© is a Trademark of DAVID Corporation (2012)                                                                                                    | 🕵 Local intranet   Protected Mode: Off 🛛 🖓 🔻 🎕 100                               | ₩ ▼                                            |                                             |
|                                           |                                                                                                    |                                                                                  |                                                |                                             |
|                                           | ,O + C X Ø Navilisk Portal ×                                                                                                    |                                                                                  |                                                |                                             |
| K.                                        | Clients Program Year<br>(FEGS, Inc. •) 2012-2013 Directors&Officers/Employment Prac                                                                         | Policy<br>tices Liability * NQDS/CEPLA4000020125-01 *                            | Welco<br>Last Login: 4/27/201                  |                                             |
| (V) Anescoureus                           | Save Refrech                                                                                                    |                                                                                  |                                                |                                             |
| ormation                                  | Mark this section as complete and accurate                                                                                                    |                                                                                  |                                                | You can view all                            |
| le                                        | Summary of Changes                                                                                                    |                                                                                  |                                                |                                             |
| cted Coverages<br>acts                    | Item Changed V         Item Description         V         Change Type         V         TransactionDate         V         Changed By                        | 7 Justification Text                                                             | Detail                                         | changes made in the                         |
| reduled Items                             | Policy Policy Number: NQD&OEPLA4000020125-01 Correction PO3PMT/CPerk                                                                                        | ins                                                                              | Underwriter changed from Shelion Small to Cher | (Taxt Institiontion?                        |
| ivity Questions<br>any of Changes         | Policy Policy Number: NQ08/0EPLA4000020125-01 Correction POIPNT/CPerk                                                                                       | It is time to renew your D&O policy. Please review and revise accordingly.       | Policy Status changed from New to Published    |                                             |
|                                           |                                                                                                    |                                                                                  |                                                |                                             |

portal/

K

Dői
 Client Ac
 Summ

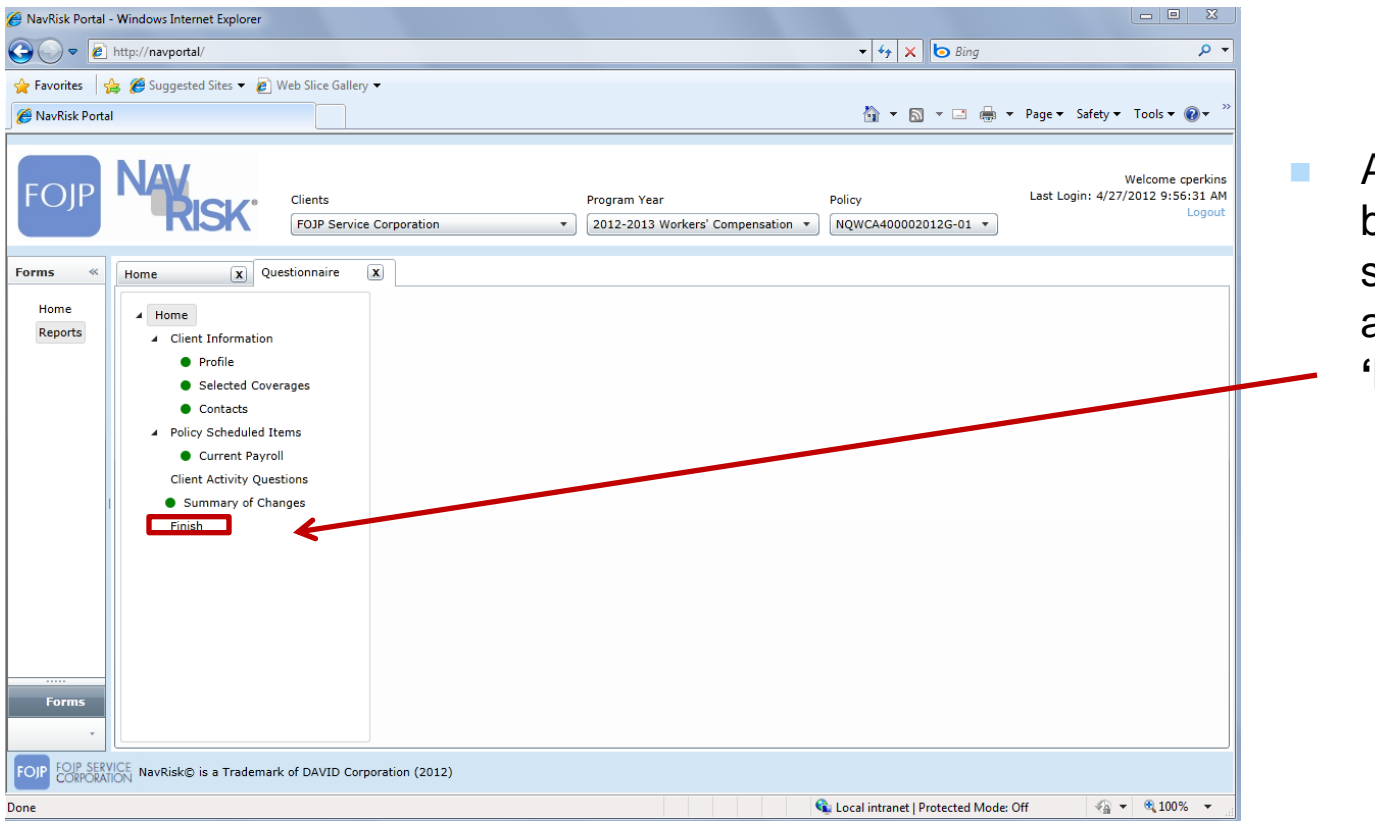

After all nodes have been reviewed and saved, and all nodes are green, click 'Finish'.

- At the final submission screen:
  - □ Read the Agreement.
  - Navigate to the 'Comments to Insurance Services' field and type a comment or question here.
  - □ If you have a question about the renewal, click **'Submit'** and type your question in the box labeled **'Comments for Insurance Services'**.
  - □ If you do not have a question, click 'Authorize'.

| C Attp                                   | ://navportal/                                                                                                    | X 5 + Q                                                                   | NavRisk Portal                                                                                                    | ×                                                                                                    |                                                                                                    | n ★ \$                                                                                                    |
|------------------------------------------|----------------------------------------------------------------------------------------------------|---------------------------------------------------------------------------|----------------------------------------------------------------------------------------------------|----------------------------------------------------------------------------------------------------|----------------------------------------------------------------------------------------------------|----------------------------------------------------------------------------------------------------|
| FOJP                                     | KISK                                                                                                    | Clients<br>FOJP Service Corp<br>Questionnaire X                           | poration •                                                                                                    | Program Year<br>2012-2013 Workers' Compensation 💌                                                                                                    | Policy<br>NQWCA400002012G-01 *                                                                                                    | Welcome cbalestra<br>Last Login: 4/30/2012 4:20:56 PM<br>Logout                                                                                                    |
| Home<br>Reports<br>Forms<br>Administrati | Home     Client Informatic     Profile     Selected Cc     Contacts     Policy Scheduled     Current Pay     Client Activity Q     Summary of C     Finish | on ar<br>poverages vo<br>Pil<br>I I tems Co<br>voli uestions I<br>changes | y clicking on the Final Submit bu<br>nd correct and that the submitter<br>contrially void your coverages.<br>ou are about to submit the Renei<br>lease confirm that all of the infor<br>ny comments to be submitted to<br>comments for Insurance Services:<br>Ine employee payroll schedule he<br>Submit Authorize | Read the agreement below and<br>ton below, you are warranting that to the l<br>is authorized to attest to its accuracy. Plea<br>val Questionnaire. Once submission is comp<br>mation including the scheduled items are co<br>Insurance Services with your Renewal Que<br>s been updated. Thanks. | I click on Submit to proceed.<br>best of your knowledge, the inform<br>see be advised that any misrepres<br>plete, you will no longer have the<br>street before clicking on the final s<br>stionnaire, please enter them belo | nation contained herewithin is complete<br>entation contained herewithin could<br>ability to make further changes online.<br>submit button below. Should you have<br>w. |
| FOIP FOIP SERVIC                         | NavRisk© is a Trademark of                                                                                                    | DAVID Corporation (2                                                      | 2012)                                                                                                    |                                                                                                    |                                                                                                    |                                                                                                    |

- The status of this task in your Inbox will change from 'open' to 'pending'— the description describes the pending activity.
  - □ The view questionnaire is now grayed.
- FOJP will review all policy data you submitted regardless of the 'Submit' or 'Authorize' selection; but FOJP will not process the policy further until all questions have been answered by someone from the Insurance Services Department and you have authorized the policy.
- Once you have authorized your renewal and it's been bound by FOJP, you will see that it moves from your NavRisk Inbox to your list of 'Client Policies'.

| FOJP NAV<br>RISK | Clients                            | Prog                              | ram Year Policy                               | Welcome cperkins11<br>Last Login: 5/1/2012 2:51:01 PM<br>Logout |
|------------------|------------------------------------|-----------------------------------|-----------------------------------------------|-----------------------------------------------------------------|
| Forms «          | Home                               |                                   |                                               |                                                                 |
| Home             | Inbox                              |                                   |                                               |                                                                 |
| Reports          | Drag a column header here to group | up by that column                 |                                               | Refresh<br>Jakan Status                                         |
|                  | Client Name V Prog                 | ogram Year ⊽ Status ⊽ Description | ∀ View Questionnaire                          | View History Proposed St Charter                                |
|                  | FOJP Service Corporation 2012      | 12 Pending Endorsemen             | nt proposal submitted for bindi View          | View 5/3/2012 Pending                                           |
|                  | FOJP Service Corporation 2011      | 11 Pending Renewal pro            | oposal submitted for binding View             | View 4/27/2012                                                  |
|                  | FOJP Service Corporation 2011      | 11 Pending Renewal pro            | oposal submitted for binding View             | View 4/27/2012                                                  |
|                  | 4<br>Client Policies               |                                   |                                               | ≪ ⊲ ■ ► ≫                                                       |
|                  | Drag a column header here to group | up by that column                 |                                               | Refresh                                                         |
|                  | Request Endorsement View           | w Reports List Coverage Type 🛛 🖓  | Number $\nabla$ Client Name $\nabla$          | Program Year V Status                                           |
|                  | View View                          | N Automobile                      | NPAUTOA400002012S-01 FOJP Service Corporation | 2012 Current Dending                                            |
|                  | View View                          | Workers' Compensation             | NPWCA400002012G-02 FOJP Service Corporation   | 2012 Current Expired                                            |
| Forms            | •                                  |                                   |                                               |                                                                 |

#### **Questions About a Renewal**

- If FOJP requests additional information, you will receive a new email in the NavRisk Inbox.
- The NavRisk e-mail will allow you to view the questionnaire and make any necessary changes. Similarly, if you request any additional information before authorizing, click 'Submit'. You will receive a reply in your e-mail prompting you to check your NavRisk Inbox for FOJP's response.
- Once you have reviewed FOJP's response and are confident your questions have been answered, please click 'Finish' and select, 'Authorize'.

- When FOJP is satisfied with the information submitted, FOJP will go to the insurance brokers to obtain insurance quotes.
  - □ Once FOJP completes negotiation of the renewal premium information for the group policies (*i.e.*, Property, GL, Auto), the policy will be bound.
  - The renewal application will be automatically deleted from your NavRisk 'Inbox' and the new policy will be placed in the Client Policy section of the 'Home' page.

#### E-Mail Inbox Notification from FOJP:

- Quote/Endorsement/Policy Number: NQXXXXA400002012S-01
- Client Name: FOJP Service Corporation
- Action: Renewal Proposal Ready for Review
- Notes: Your policy is up for renewal, please make any necessary changes by visiting <u>http:navrisk.fojp.com</u>

You will receive a policy renewal request in your personal **E-Mail Inbox** prompting you to go to the NavRisk Portal, <u>http://navrisk.fojp.com</u>.

| NavRisk Porta   | al - Wi | ndows I          | internet Explorer |                |               |                   |                 |                   |                   |                       |               |                   |                                                |
|-----------------|---------|------------------|-------------------|----------------|---------------|-------------------|-----------------|-------------------|-------------------|-----------------------|---------------|-------------------|------------------------------------------------|
|                 | 🖲 http  | p:// <b>navp</b> | oortal/           |                |               |                   |                 |                   |                   | • + × 0               | Bing          |                   | ◄ ٩                                            |
| Favorites       | 1       | 🏉 Sugg           | gested Sites 👻 🧧  | Web Slice G    | allery 🔻      |                   |                 |                   |                   |                       |               |                   |                                                |
| NavRisk Por     | rtal    |                  |                   |                |               |                   |                 |                   |                   | 🟠 🔹 📓 🔹               | 🖃 🌐 🔻 P       | age 🔻 Safety 🔻    | Tools 🔻 🔞 👻 🎽                                  |
| fojp            |         | 4                | KISK <sup>.</sup> |                | Clients       |                   | Ţ               | Program Year      | Policy            | •                     | I             | .ast Login: 4/27/ | Welcome cperkins<br>/2012 9:56:31 AM<br>Logout |
| orms «          | Hor     | me               | x                 |                |               |                   |                 |                   |                   |                       |               |                   |                                                |
| Home<br>Reports | In<br>D | box<br>rag a co  | olumn header he   | re to group b  | y that columr |                   |                 |                   |                   | _                     | _             | _                 | Refresh                                        |
|                 |         | 2                | Client Name       | $\overline{V}$ | Program Ye    | ar 🏹 Status 🏹     | Description     | 2                 | View Questionn    | aire w Histor         | y Proposed    | Start Date 🛛 🖓    | Inbox Status                                   |
|                 |         |                  |                   |                |               |                   |                 |                   |                   |                       |               | ≪ <b>1</b> ► ≯    | Pending                                        |
|                 | Cli     | ent P            | olicies           |                |               |                   |                 |                   |                   |                       |               | F                 |                                                |
|                 | D       | rag a co         | olumn header he   | re to group b  | y that column | _                 | _               |                   | _                 | _                     | _             | _                 | Refresh                                        |
|                 |         | Req              | uest Endorsemer   | nt View Re     | ports List    | Coverage Type     | V Number        | V Client N        | ame 🗸 🖓           | Program Year V        | Status V      | Effective Date    | Policy Status                                  |
| •               |         | View             | V                 | View           |               | Workers' Compensa | tion NPWCA31000 | 2012G-01 FOJP Ser | rvice Corporation | 2012                  | Current       | 3/15/2012         | Current<br>Pending<br>Expired                  |
| Forms           |         |                  |                   |                |               |                   |                 |                   |                   |                       |               | ≪ ◀ ▮ ► ≫         |                                                |
| ÷               | •       |                  |                   |                |               |                   |                 |                   |                   |                       |               | •                 |                                                |
| DIP FOIP SE     |         | NavRis           | sk© is a Tradem   | ark of DAVID   | Corporation ( | (2012)            |                 |                   |                   |                       |               |                   |                                                |
| CONFOR          | Anon    |                  |                   |                |               |                   |                 |                   | <b>e</b>          | and internet I Desta- | ted Meder Off | <i>.</i>          | ● 100% ▼                                       |

- When you log on, you will go to the top of the Home page titled Inbox; you will see a notification from FOJP.
  - Go to the column titled 'View Questionnaire' and click on the 'View Tab'.

| Ø NavRisk Portal - Windows Internet Explorer                           |                                                     |                                          |                                 |                       |                                                         |
|------------------------------------------------------------------------|-----------------------------------------------------|------------------------------------------|---------------------------------|-----------------------|---------------------------------------------------------|
| S ≥ ≥ http://navportal/                                                |                                                     |                                          | ✓ 47 ×                          | o Bing                | + م                                                     |
| ☆ Favorites ☆ Ø Suggested Sites ▼ Ø Web Slice Gallery Ø NavRisk Portal | •                                                   |                                          | Å <b>•</b> δ                    | 🔻 🖃 🖷 🔻 Page 🕶        | Safety ▼ Tools ▼ @ ▼ <sup>≫</sup>                       |
| FOJP NAV Clients<br>FOJP Service (                                     | orporation •                                        | Program Year<br>2011-2012 Fiduciary Liat | Policy<br>bility • NQFIDA400002 | Last Lo<br>2011G-01 • | Welcome cperkins<br>gin: 4/27/2012 9:56:31 AM<br>Logout |
| Forms                                                                  | x                                                   |                                          |                                 |                       |                                                         |
| Home 🖌 Home                                                            | Save Refresh                                        |                                          |                                 |                       |                                                         |
| Client Information                                                     | Mark this section as complete<br>Selected Coverages | nd accurate                              |                                 |                       |                                                         |
| Selected Coverages                                                     | Selected V Description                              | $\forall$ Effective Date $\forall$       | Termination Date □ ▽            |                       |                                                         |
| Contacts                                                               | Fiduciary Li                                        | bility 10/31/2011                        | 10/31/2012                      |                       |                                                         |
| Policy Scheduled Items                                                 |                                                     |                                          |                                 |                       | ≪ ⊲ 1 ⊳ ≫                                               |
| Fiduciary Liab – App Info                                              |                                                     |                                          |                                 |                       |                                                         |
| Fiduciary Liab – App Sign-Off                                          |                                                     |                                          |                                 |                       |                                                         |
| <ul> <li>Fiduciary Liab – Coverage Re</li> </ul>                       |                                                     |                                          |                                 |                       |                                                         |
| <ul> <li>Fiduciary Liab – Fiduciary Infe</li> </ul>                    |                                                     |                                          |                                 |                       |                                                         |
| <ul> <li>Fiduciary Liab – Prior Ins</li> </ul>                         |                                                     |                                          |                                 |                       |                                                         |
| Fiduciary Liab – Prior Knwidg                                          |                                                     |                                          |                                 |                       |                                                         |
| Finish                                                                 |                                                     |                                          |                                 |                       |                                                         |
|                                                                        |                                                     |                                          |                                 |                       |                                                         |
| Forms                                                                  |                                                     |                                          |                                 |                       |                                                         |
| · · · · · · · · · · · · · · · · · · ·                                  |                                                     |                                          |                                 |                       |                                                         |
| FOIP FOIP SERVICE NavRisk© is a Trademark of DAVID Cor                 | oration (2012)                                      |                                          |                                 |                       | )                                                       |
| Done                                                                   |                                                     |                                          | 🚱 Local intranet I Pro          | stacted Mode: Off     |                                                         |
| DOILE                                                                  |                                                     |                                          |                                 | Steeled Mode: OII     | 100.0                                                   |

On the far left of the screen you will see a series of red nodes.

- Review and edit the information in each section, as needed.
- Select 'Mark this section as complete and accurate' and click 'Save'.
- Please note: You will not be able to go to the next node until you have marked the section and hit 'Save'.
- □ The saved node will turn green.

| Home |          | X      | Questionnaire |
|------|----------|--------|---------------|
| ⊿н   | ome      |        |               |
| -    | Client I | nforma | tion          |
|      | • Pr     | ofile  |               |
|      | • Se     | lected | Coverages     |

Please note when you get to the section under '**Client Activity Questions**', note blue arrow tabs; click on the arrow tabs in order to reveal a drop down list of questions relevant to the main question on the tab.

Please note the potential of multiple pages associated with questions.

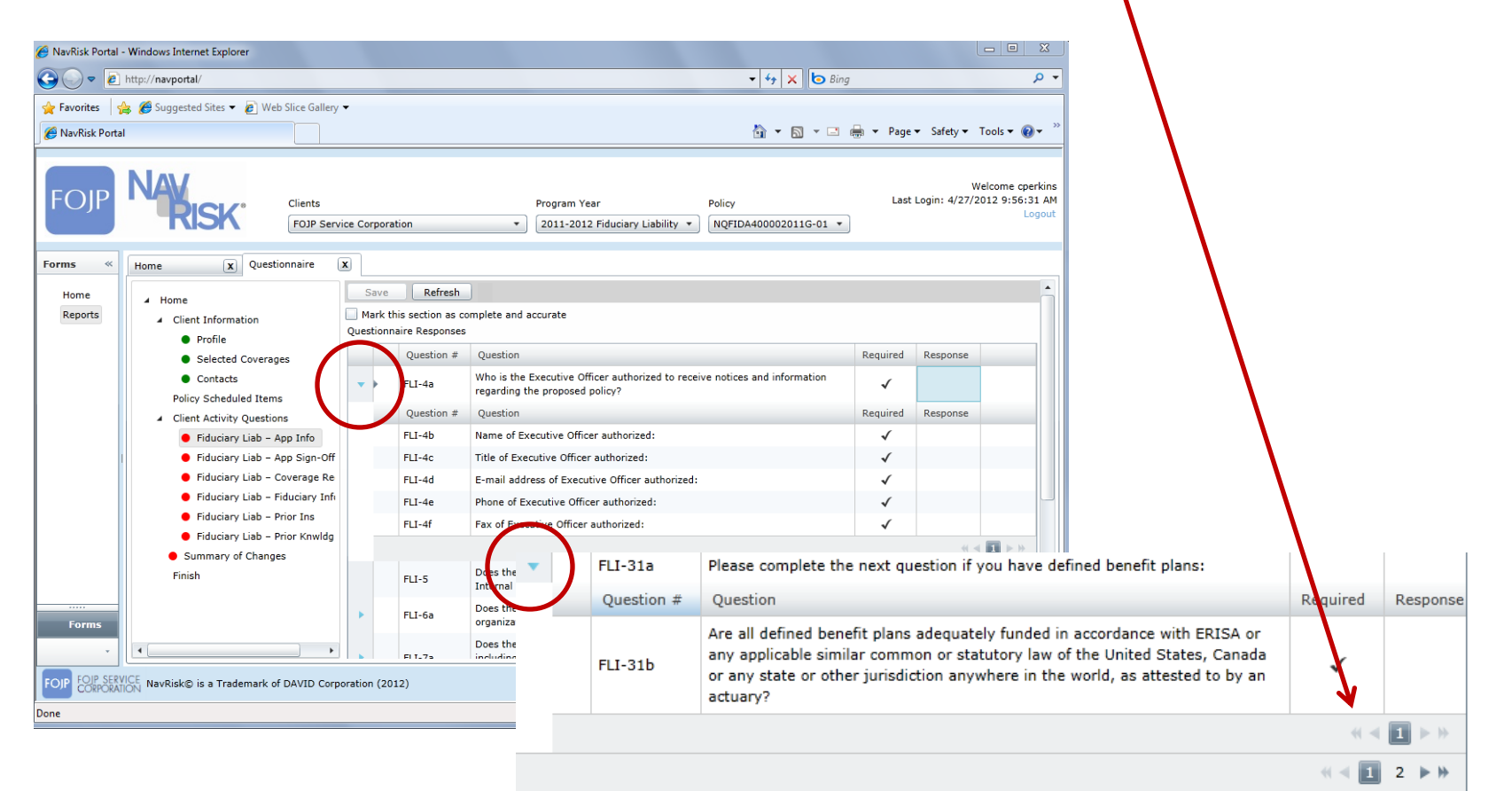

- Once you have completed all sections click 'Finish'.
- If you have a question about the renewal, type your question in the box labeled 'Comments for Insurance Services' and click 'Submit'.
- If you do not have a question, click 'Authorize'.

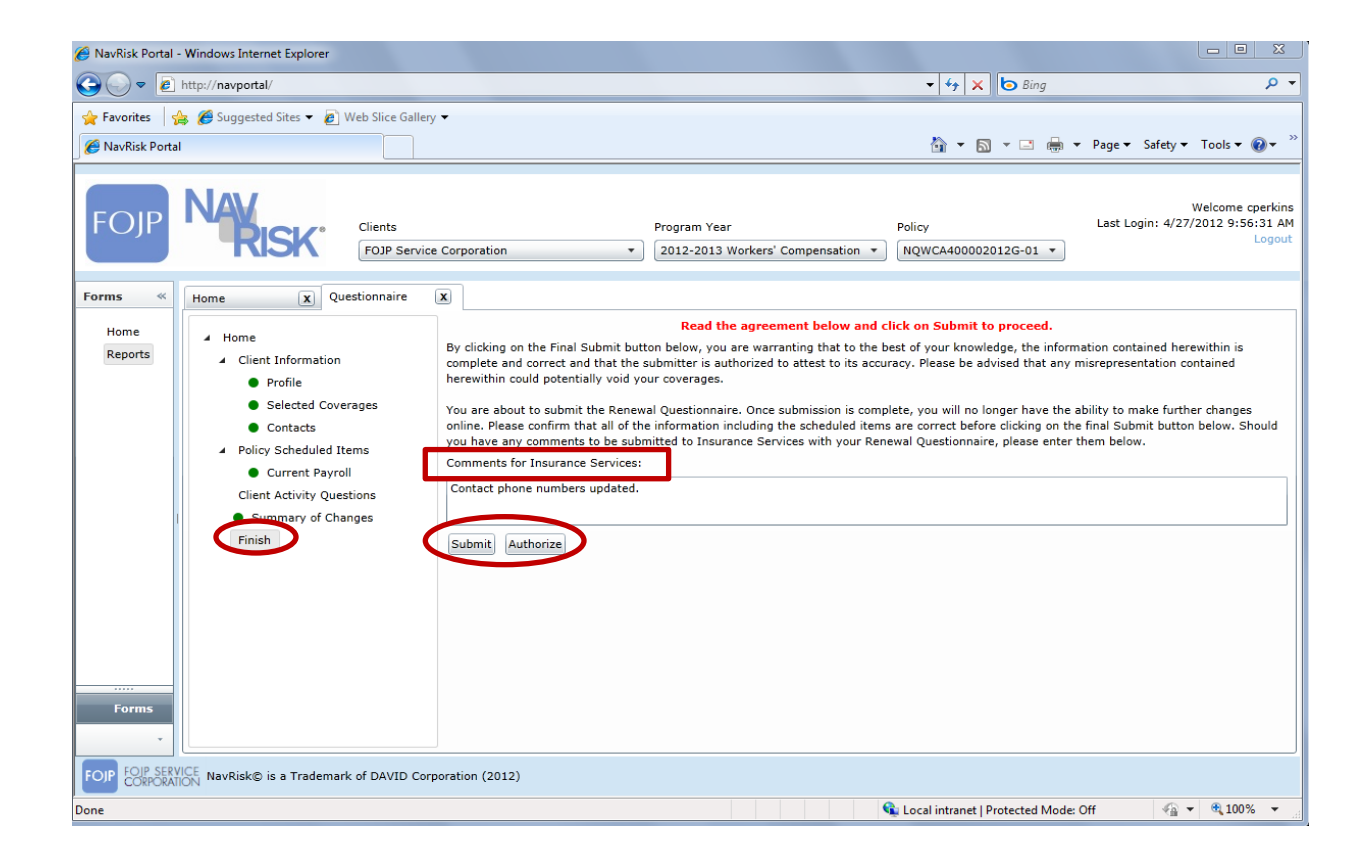

- When FOJP is satisfied with the information submitted, FOJP will go to the insurance brokers to obtain insurance quotes. Once that is complete you will receive another e-mail from FOJP prompting you to return to your NavRisk Inbox in order to review the 'Client Acceptance Form'.
- When you log back into NavRisk, go straight to the Report tab; click on the 'Client Acceptance Form'.

| 🥖 NavRisk Portal | - Windows Interne    | t Explorer            |                             |                    |                                           |                                  |                                                                |
|------------------|----------------------|-----------------------|-----------------------------|--------------------|-------------------------------------------|----------------------------------|----------------------------------------------------------------|
| G 🗸 🗸 🖉          | ] http://navportal/  |                       |                             |                    |                                           | 🔻 🔩 🗙 🔄 Bing                     | • ٩                                                            |
| 🔶 Favorites 🛛    | 👍 <i>後</i> Suggested | Sites 👻 🙋 Web Slice ( | Gallery 🔻                   |                    |                                           |                                  |                                                                |
| 🏉 NavRisk Port   | al                   |                       |                             |                    |                                           | 👌 🕶 🗟 👻 🚍 🌐                      | ▼ Page ▼ Safety ▼ Tools ▼ 🕡 ▼ <sup>≫</sup>                     |
| FOJP             | NAV                  | SK Clien              | ts<br>P Service Corporation | Prog<br>• 201      | ram Year<br>11-2012 Fiduciary Liability 💌 | Policy<br>NQFIDA400002011G-01 V  | Welcome cperkins<br>Last Login: 4/27/2012 9:56:31 AM<br>Logout |
| Forms «          | Home                 | X Questionnair        | e 🗴 Reports List            | x                  |                                           |                                  |                                                                |
| Home             | Policy Repo          | orts                  |                             |                    |                                           |                                  |                                                                |
| Reports          | View Report          | Report Description    |                             |                    |                                           |                                  | <b>^</b>                                                       |
|                  | View                 | Boiler and Machinery  | Schedule                    |                    |                                           |                                  |                                                                |
|                  | View                 | Census Schedule       |                             |                    |                                           |                                  |                                                                |
|                  | View                 | Commercial Crime So   | chedule                     |                    |                                           |                                  |                                                                |
|                  | View                 | Client Acceptance Fo  | rm                          |                    |                                           |                                  |                                                                |
|                  | View                 | DMV Abstract Schedu   | le                          |                    |                                           |                                  | -                                                              |
|                  | Invoice Re           | ports                 |                             |                    |                                           |                                  |                                                                |
|                  | View Report          | Report Description    | Endorsement Date            | Endorsement Number |                                           |                                  |                                                                |
|                  | View                 | Proposal              | 4/27/2012 11:00:00 AM       | 6000               |                                           |                                  |                                                                |
|                  |                      |                       |                             |                    |                                           |                                  |                                                                |
|                  |                      |                       |                             |                    |                                           |                                  |                                                                |
| Forms            |                      |                       |                             |                    |                                           |                                  |                                                                |
|                  |                      |                       |                             |                    |                                           |                                  |                                                                |
| FOJP FOJP SER    | VICE NavRisk© is     | a Trademark of DAVII  | Corporation (2012)          |                    |                                           |                                  |                                                                |
| Done             |                      |                       |                             |                    |                                           | 🔹 Local intranet   Protected Mod | e: Off 🛛 🖓 🔻 🔍 100% 🔻                                          |

- The 'Client Acceptance Form' will contain competing quotes for the renewal.
- Print, complete, sign the form and then fax or e-mail the original to your contact at FOJP.

|                                                                                                    | NavRisk Portal - Windows Inte | ternet Explorer                |                                             |                                     |                                                                         |                                     |                        |                                                          |                                          |
|----------------------------------------------------------------------------------------------------|-------------------------------|--------------------------------|---------------------------------------------|-------------------------------------|-------------------------------------------------------------------------|-------------------------------------|------------------------|----------------------------------------------------------|------------------------------------------|
| Image: Suggested Sites       Image: Suggested Sites       I                                                                                                    | 🕞 🗢 🙋 http://navpor           | rtal/                          |                                             |                                     |                                                                         | -                                   | 😽 🗙 📴 Bing             |                                                          | • ۹                                      |
| Image: NavRisk Portal       Image: Page V Safety V Tools V         Image: NavRisk Portal       Image: Page V Safety V Tools V         Image: NavRisk Portal Portal Portal Portal Portal Portal Portal Portal Portal Portal Portal Portal Portal Portal Portal Portal Portal Portal Portal Portal Portal Portal Portal Portal Portal Portal Portal Portal Portal Portal Portal Portal Portal Portal Portal Portal Portal Portal                                                                                                    | Favorites 🛛 👍 🏉 Sugges        | sted Sites 🔻 🙋 Web Slice Galle | ery 🔻                                       |                                     |                                                                         |                                     |                        |                                                          |                                          |
| Welcome oper<br>Last Login: 4/27/2012 9:56:31<br>Log         Forms       Clients       Program Year       Policy       Last Login: 4/27/2012 9:56:31<br>Log         Forms       NQFIDA400002011G-01 *       Welcome oper<br>Last Login: 4/27/2012 9:56:31<br>Log         Forms       N       More Corporation       Log         Forms       Client & Corporation       Client Acceptance (x         Home       Reports List X       Client Acceptance (x         Fours option A corporation<br>Flauciny Liselity<br>1003/2011-030       Option C Option C Option C<br>Option E       Option A Corporation<br>Flauciny Liselity<br>1003/2011-030       Client Acceptance (x         Fours Service Corporation<br>Flauciny Liselity<br>1003/2011-030       Option A Corporation<br>Flauciny Liselity<br>1003/2011-030       Option A Corporation<br>Flauciny Liselity<br>1003/2011-030       Option A Corporation<br>Flauciny Liselity<br>1003/2011-030       Option A Corporation<br>Flauciny Liselity<br>1003/2011-030       Option A Corporation<br>Flauciny Liselity<br>1003/2011-030       Option A Corporation<br>Flaucing Core Top Accord Accord Accord Accord Accord Accord Accord Accord Accord Accord Accord Accord Accord Accord Accord Accord Accord Accord Accord Accord Accord Accord Accord Accord Accord Accord Accord Accord Accord Accord Accord Accord Accord Accord Accord Acc                                                                                                    | NavRisk Portal                |                                |                                             |                                     |                                                                         | 6                                   | ) <b>•</b> 🔊 • 🖻 🖶     | 9 ▼ Page ▼ Safety ▼                                      | Tools ▼ 🕢 ▼                              |
| Forms       Home       X       Questionnaire       X       Reports List       Client Acceptance (X)         Home       Reports       FOJP Service Corporation       Flauciary Liability       10012011-10012012         Description       Expring Coverage       Option A       Option B       Option C       Option D       Option E         Primary Layer       NMEROMAD0000010-01       NAFIDA4000000110-021       NAFIDA4000000110-023       MAFIDA4000000110-03       Option E         Carrier       NMEROMAD00000100-01       NAFIDA4000000110-021       NAFID A0000000110-023       MAFIDA4000000110-023       MAFIDA40000000110-023 <t< th=""><th></th><th>Clients<br/>FOJP Ser</th><th>vice Corporation</th><th>Proj</th><th>gram Year<br/>11-2012 Fiduciary Liab</th><th>Policy<br/>ility • NQFIDA400</th><th>002011G-01 🔹</th><th>Wel<br/>Last Login: 4/27/20:</th><th>come cperkins<br/>L2 9:56:31 AM<br/>Logout</th></t<>                                                                                                    |                               | Clients<br>FOJP Ser            | vice Corporation                            | Proj                                | gram Year<br>11-2012 Fiduciary Liab                                     | Policy<br>ility • NQFIDA400         | 002011G-01 🔹           | Wel<br>Last Login: 4/27/20:                              | come cperkins<br>L2 9:56:31 AM<br>Logout |
| Home Reports FOJP Services Corporation Fiduciary Liability Tetratorial FOJP Services Corporation Fiduciary Liability Tetratorial FOJP Services Corporation Fiduciary Liability Tetratorial FOJP Services Corporation Fiduciary Liability Tetratorial FOJP Services Corporation Fiduciary Liability Tetratorial FOJP Services Corporation Fiduciary Liability Tetratorial FOJP Services Corporation Fiduciary Liability FOJP Services Corporation Fiduciary Liability FOJP Services Corporation Fid | rms « Home                    | <b>X</b> Questionnaire         | X Reports List                              | X Client Accepta                    | ance (X                                                                 |                                     |                        |                                                          |                                          |
| Description         Expring Coverage         Option A         Option B         Option C         Option D         Option E           Primary Layer         NVFIDA40002010G-01         NVFIDA40002011G-01         NVFIDA40002011G-02         NVFIDA40002011G-03         Option D         Option E           Carrier         National Union Fire Ins Co         NVFIDA40002011G-01         NVFIDA40002011G-03         Inscription         Inscription           Limit         \$25 million Each Loss \$25 million \$25 million Each Loss \$25 million \$25 million Each Loss \$25 million \$25 million Each Loss \$25 million \$25 million Each Loss \$25 million \$25 million Each Loss \$25 million \$25 million Each Loss \$25 million \$25 million Each Loss \$25 million \$25 million Each Loss \$25 million \$25 million Each Loss \$25 million \$25 million Each Loss \$25 million \$25 million Each Loss \$25 million \$25 million Each Loss \$25 million \$25 million Each Loss \$25 million Each Loss \$2                                                                                                    | Home<br>Reports               | FOJP                           |                                             | F0.<br>10                           | JP Service Corporation<br>Fiduciary Liability<br>J/31/2011 - 10/31/2012 |                                     |                        |                                                          | Â                                        |
| Primary Layer         NPFIDA40000210-0-1         NDPIDA4000020110-03         NOPCIDA4000020110-03         Comparing the comparing the compa                                                            | Der                           | escription                     | Expiring Coverage                           | Option A                            | Option B                                                                | Option C                            | Option D               | Option E                                                 |                                          |
| Camfer         National function Fire ins Co         ACE Property & Casuatiy         Alled World Assurance Co (U.S.)         Instrume           Imits         Pittaburgh PA         Name Co.         Ins.         Ins. <td< td=""><td>Prin</td><td>Imary Layer</td><td>NPFIDA400002010G-01</td><td>NQFIDA400002011G-01</td><td>NQFIDA400002011G-02</td><td>NQFIDA400002011G-03</td><td></td><td></td><td>-</td></td<>                                                                                                    | Prin                          | Imary Layer                    | NPFIDA400002010G-01                         | NQFIDA400002011G-01                 | NQFIDA400002011G-02                                                     | NQFIDA400002011G-03                 |                        |                                                          | -                                        |
| Limit         \$25 million         \$25 million <th< td=""><td></td><td>Carrier</td><td>National Union Fire Ins Co<br/>Diffsburgh PA</td><td></td><td>ACE Property &amp; Casualty</td><td>Alled World Assurance Co (U.S.)</td><td></td><td></td><td>=</td></th<>                                                                                                    |                               | Carrier                        | National Union Fire Ins Co<br>Diffsburgh PA |                                     | ACE Property & Casualty                                                 | Alled World Assurance Co (U.S.)     |                        |                                                          | =                                        |
| Aggregate Aggregate Aggregate Aggregate<br>Deductible \$100.000 \$100.000 \$10.000 \$10.000 \$10.000                                                                                                    |                               | Limit                          | \$25 million Each Loss \$25 million         | \$25 million Each Loss \$25 million | \$25 millon Each Loss \$25 million                                      | \$25 million Each Loss \$25 million |                        |                                                          |                                          |
| Deductole \$100,000 \$100,000 \$1,000                                                                                                    |                               |                                | Aggregate                                   | Aggregate                           | Aggregate                                                               | Aggregate                           |                        |                                                          | _                                        |
|                                                                                                    |                               | Deductible Annual Respired     | \$100,000                                   | \$100,000                           | \$100,000                                                               | \$1,000                             |                        |                                                          | E                                        |
|                                                                                                    |                               | Annual Premium                 |                                             |                                     |                                                                         |                                     |                        |                                                          |                                          |
| Total Premium                                                                                                    | Tot                           | tal Premium                    |                                             |                                     |                                                                         |                                     |                        |                                                          |                                          |
| Coverage Includes: % Change from Expiring Option A<br>Option B<br>Option C<br>Option D<br>Option E                                                                                                    | l cov                         | werage includes:               |                                             |                                     |                                                                         |                                     | % Change from Expiring | Option A<br>Option B<br>Option C<br>Option D<br>Option E |                                          |
| Please circle your selection: A B C D E                                                                                                    |                               |                                | Please circle your select                   | tion: A E                           | вс                                                                      | D E                                 |                        |                                                          |                                          |
|                                                                                                    |                               |                                |                                             |                                     |                                                                         |                                     | -                      |                                                          |                                          |
| Print Name:                                                                                                    |                               |                                | Print Na                                    | me:                                 |                                                                         |                                     | -                      |                                                          |                                          |
| Forms Print Title:                                                                                                    | Forms                         |                                | Print 1                                     | Title:                              |                                                                         |                                     | -                      |                                                          | -                                        |
| FOIP SERVICE CORPORATION NavRisk® is a Trademark of DAVID Corporation (2012)                                                                                                    | FOIP SERVICE NavRisk          | © is a Trademark of DAVID Co   | orporation (2012)                           |                                     |                                                                         |                                     |                        |                                                          | -                                        |
| Done Science   Protected Mode: Off 🏾 🍕 🔻 🍕 100%                                                                                                    | e                             |                                |                                             |                                     |                                                                         | 🕵 Local ir                          | tranet   Protected Mo  | de: Off 🛛 🖓 🔻                                            | € 100% ·                                 |

#### **Updating Information/Requesting Additional Coverage**

- When you want to either update contact information or add an exposure to your policy (*i.e.*, a new vehicle, new property location, new employee), this is an 'Endorsement'.
  - To request an endorsement; navigate to the 'Client Policies' area of the Home Page located below the Inbox.

| p://navport  | tal/                                                       | -                                                                                                    |                                                                                                    |                                                                                                    |                                                                                                    |                                                                                                    |                                                                                                    |                 |                          |                                                                                                    |                                                                                                    |                                                                                                    |                                                                                                    |                                                                                                    |
|--------------|------------------------------------------------------------|----------------------------------------------------------------------------------------------------|----------------------------------------------------------------------------------------------------|----------------------------------------------------------------------------------------------------|----------------------------------------------------------------------------------------------------|----------------------------------------------------------------------------------------------------|----------------------------------------------------------------------------------------------------|-----------------|--------------------------|----------------------------------------------------------------------------------------------------|----------------------------------------------------------------------------------------------------|----------------------------------------------------------------------------------------------------|----------------------------------------------------------------------------------------------------|----------------------------------------------------------------------------------------------------|
| (A) (        |                                                            | _                                                                                                    |                                                                                                    |                                                                                                    |                                                                                                    |                                                                                                    |                                                                                                    |                 |                          | * 49 ×                                                                                                    | b Bi                                                                                                    | ng                                                                                                    |                                                                                                    | ,                                                                                                    |
| C Suggest    | ted Sites 👻 🙋 W                                            | eb Slice Ga                                                                                                    | ilery 🔻                                                                                                    |                                                                                                    |                                                                                                    |                                                                                                    |                                                                                                    |                 |                          | <u>6</u> - (                                                                                                    | a - c                                                                                                    | <b>⊜</b> • P                                                                                                    | age ▼ Safety ▼                                                                                                    | Tools 👻 🔞                                                                                                    |
|              | ISK.                                                       |                                                                                                    | Clients                                                                                                    |                                                                                                    |                                                                                                    |                                                                                                    | Program                                                                                                    | Year Pol        | ία                       |                                                                                                    | •                                                                                                    | t                                                                                                    | ۱<br>Last Login: 4/27/                                                                                                    | Velcome cper<br>2012 9:56:31<br>Log                                                                                                    |
| me           | x                                                          |                                                                                                    |                                                                                                    |                                                                                                    |                                                                                                    |                                                                                                    |                                                                                                    |                 |                          |                                                                                                    |                                                                                                    |                                                                                                    |                                                                                                    |                                                                                                    |
| box          |                                                            |                                                                                                    | allow the second second                                                                                                    |                                                                                                    |                                                                                                    |                                                                                                    |                                                                                                    |                 |                          |                                                                                                    |                                                                                                    |                                                                                                    | _                                                                                                    | Refresh                                                                                                    |
| rag a colui  | Client Name                                                | o group by                                                                                                    | Program Yea                                                                                                    | r ⊽ Sta                                                                                                    | tus ⊽                                                                                                    | Description                                                                                                    | _                                                                                                    | View            | v Questionn              | aire View                                                                                                    | History                                                                                                    | Proposed                                                                                                    | Start Date 🛛                                                                                                    | Inbox Statu                                                                                                    |
|              | FOJP Service Co                                            | rporation                                                                                                    | 2011                                                                                                    | Ope                                                                                                    | n                                                                                                    | Renewal applic                                                                                                    | ation ready for                                                                                                    | review View     |                          | View                                                                                                    |                                                                                                    | 4/27/201                                                                                                    | 2                                                                                                    | Open Pending                                                                                                    |
|              | _                                                          |                                                                                                    |                                                                                                    |                                                                                                    |                                                                                                    |                                                                                                    |                                                                                                    |                 |                          |                                                                                                    |                                                                                                    |                                                                                                    | 4 4 <b>11</b> > 14                                                                                                    |                                                                                                    |
| ent Poli     | icies                                                      |                                                                                                    |                                                                                                    |                                                                                                    |                                                                                                    |                                                                                                    |                                                                                                    |                 |                          |                                                                                                    |                                                                                                    |                                                                                                    |                                                                                                    |                                                                                                    |
| rain a colur | mn header I ere t                                          | o group by                                                                                                    | that column                                                                                                    | V.                                                                                                    |                                                                                                    |                                                                                                    |                                                                                                    | _               |                          |                                                                                                    |                                                                                                    |                                                                                                    |                                                                                                    | Refresh                                                                                                    |
| Reques       | st Endorsement                                             | View Rep                                                                                                    | oorts List                                                                                                    | Coverage Ty                                                                                                    | pe 👘                                                                                                    | V Number                                                                                                    | V                                                                                                    | Client Name     | Ÿ                        | Program Y                                                                                                    | ear ⊽                                                                                                    | Status 🝸                                                                                                    | Effective Date                                                                                                    | Policy State                                                                                                    |
| View         |                                                            | View                                                                                                    | 1                                                                                                    | Vorkers' Cor                                                                                                    | mpensatio                                                                                                    | NPWCA310                                                                                                    | 002012G-01 F                                                                                                    | OJP Service C   | Corporation              | 2012                                                                                                    |                                                                                                    | Current                                                                                                    | 3/15/2012                                                                                                    | Curren  Curren  Pendin  Expired                                                                                                    |
|              |                                                            |                                                                                                    |                                                                                                    |                                                                                                    |                                                                                                    |                                                                                                    |                                                                                                    |                 |                          |                                                                                                    |                                                                                                    |                                                                                                    | -                                                                                                    |                                                                                                    |
|              |                                                            |                                                                                                    |                                                                                                    |                                                                                                    |                                                                                                    |                                                                                                    |                                                                                                    |                 |                          |                                                                                                    |                                                                                                    |                                                                                                    | 4 4 <b>B</b> 5 5                                                                                                    |                                                                                                    |
|              | ne<br>box<br>rsg a colu<br>T<br>eent Pol<br>Requee<br>View | ACCEPTION AND A CONTRACT OF A CONTRACT OF A | The Client Name<br>Client Name<br>Client Name<br>FOJP Service Corporation<br>POJP Service Corporation<br>POJP Service Corporation<br>Request Endorsement View Replacement View Replac | Clients Clients Clients Clients Clients Client Name Client Name Client Name FOJP Service Corporation Client Name FOJP Service Corporation Client Policies Fojp Service Corporation Client Policies Fojp Service Corporation Fojp Service Corporation Client Policies Fojp Service Corporation Fojp Service Corporation Fojp Service Cor | Clients  Clients Clients  Clients  Clients  Clients  Clients  Clients  Clients  Clients  Clients  Clients  Clients  Clients  Clients  Clients  Clients  Clie | Clients  Clients  Clients  Clients  Clients  Clients  Clients  Client Name  Program Year  Status  FoJP Service Corporation  2011 Open  Client Policies  ret a column Request Endorsement View Reports List Coverage Type View View Workers' Compensation | Clients  Clients  Clients  Client Name  Client Name  Program Year  Status  Description  FOJP Service Corporation  2011  Open  Renewal applic  Renewal applic  Renewal applic  Renewal applic  Client Policies  Renewal applic  Renewal applic | Clients Program | Clients Program Year Pol | Clients Program Year Policy<br>ne  Client Name  Program Year Policy Policy | Clients Program Year Policy<br>The Client Name Client Status Coverage Type Number Client Name Program Year View<br>Request Endorsement View Reports List Coverage Type Number Client Name Program Year Program Year View<br>New View View View Program Year Client Name Program Year View View View View<br>Post Post Post Coverage Type Number Client Name Program Year View View View View View View View View | Clients Program Year Policy<br>The Client Name To Program Year To Status To Description To View Questionnaire View History<br>FOJP Service Corporation 2011 Open Renewal application ready for review View View<br>FOJP Service Corporation 2011 Open Renewal application ready for review View View<br>FOJP Service Corporation 2011 Open Renewal application ready for review View View<br>FOJP Service Corporation 2011 Open Renewal application ready for review View View<br>FOJP Service Corporation 2011 Open Renewal application ready for review View View<br>FOJP Service Corporation 2011 Open Renewal application ready for review View View<br>FOJP Service Corporation 2011 Open Renewal application ready for review View View | Clients       Program Year       Policy       I         ne       Image: Client Name       Image: Program Year       Image: Program Year <td< td=""><td>Clients       Program Year       Policy       Last Login: 4/27/         ne       Image: Client Name       Program Year       Policy       Last Login: 4/27/         Dox       ag a column header here to group by that column       Image: Client Name       Program Year       View History       Proposed Start Date       Image: Client Name       Proposed Start Date       Image: Client Name       View       4/27/2012         FOJP Service Corporation       2011       Open       Renewal application ready for review       View       4/27/2012         ent Policies       Image: Client Name       Program Year       Status       Image: Client Name       Program Year       Status       Image: Client Name       Program Year       Status       Image: Endorsement       View       Workers' Compensation       Number       Client Name       Program Year       Status       Effective Date         View       View       Workers' Compensation       NPWCA310002012G-01       F0JP Service Corporation       2012       Current       3/15/2012</td></td<> | Clients       Program Year       Policy       Last Login: 4/27/         ne       Image: Client Name       Program Year       Policy       Last Login: 4/27/         Dox       ag a column header here to group by that column       Image: Client Name       Program Year       View History       Proposed Start Date       Image: Client Name       Proposed Start Date       Image: Client Name       View       4/27/2012         FOJP Service Corporation       2011       Open       Renewal application ready for review       View       4/27/2012         ent Policies       Image: Client Name       Program Year       Status       Image: Client Name       Program Year       Status       Image: Client Name       Program Year       Status       Image: Endorsement       View       Workers' Compensation       Number       Client Name       Program Year       Status       Effective Date         View       View       Workers' Compensation       NPWCA310002012G-01       F0JP Service Corporation       2012       Current       3/15/2012 |

#### **Updating Information/Requesting Additional Coverage** *cont'd*

- Locate the policy you want to update, select 'View' under the 'Request Endorsement' column of the policy.
  - A prompt will appear with the current date, click 'Create Endorsement'.

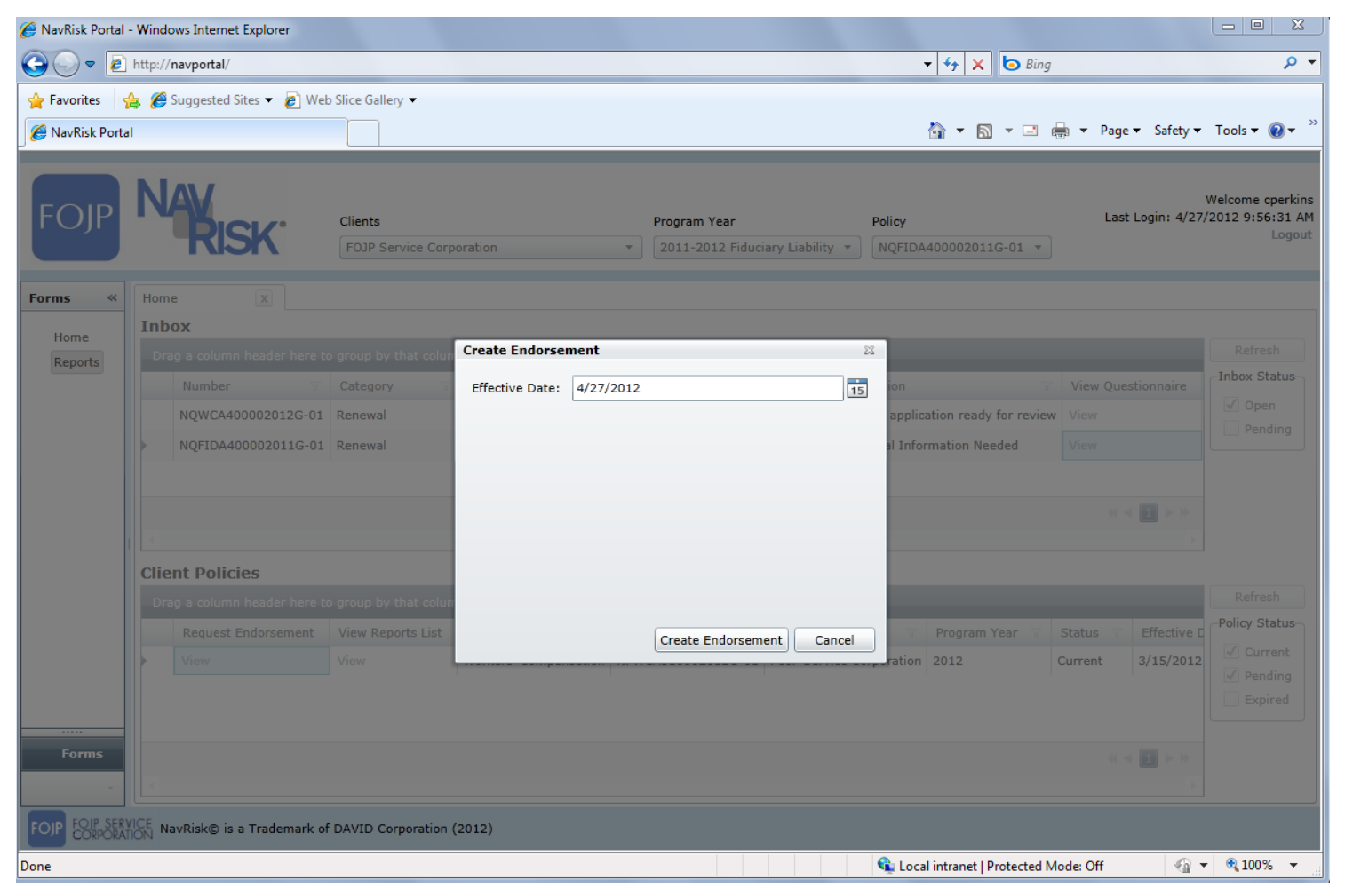

#### Updating Information/Requesting Additional Coverage Cont'd

- Click on the icon of the exposure type you wish to add.
  - EXAMPLE: If you are adding a new vehicle to the auto policy, click on 'Vehicle' under the 'Policy Scheduled Items'.

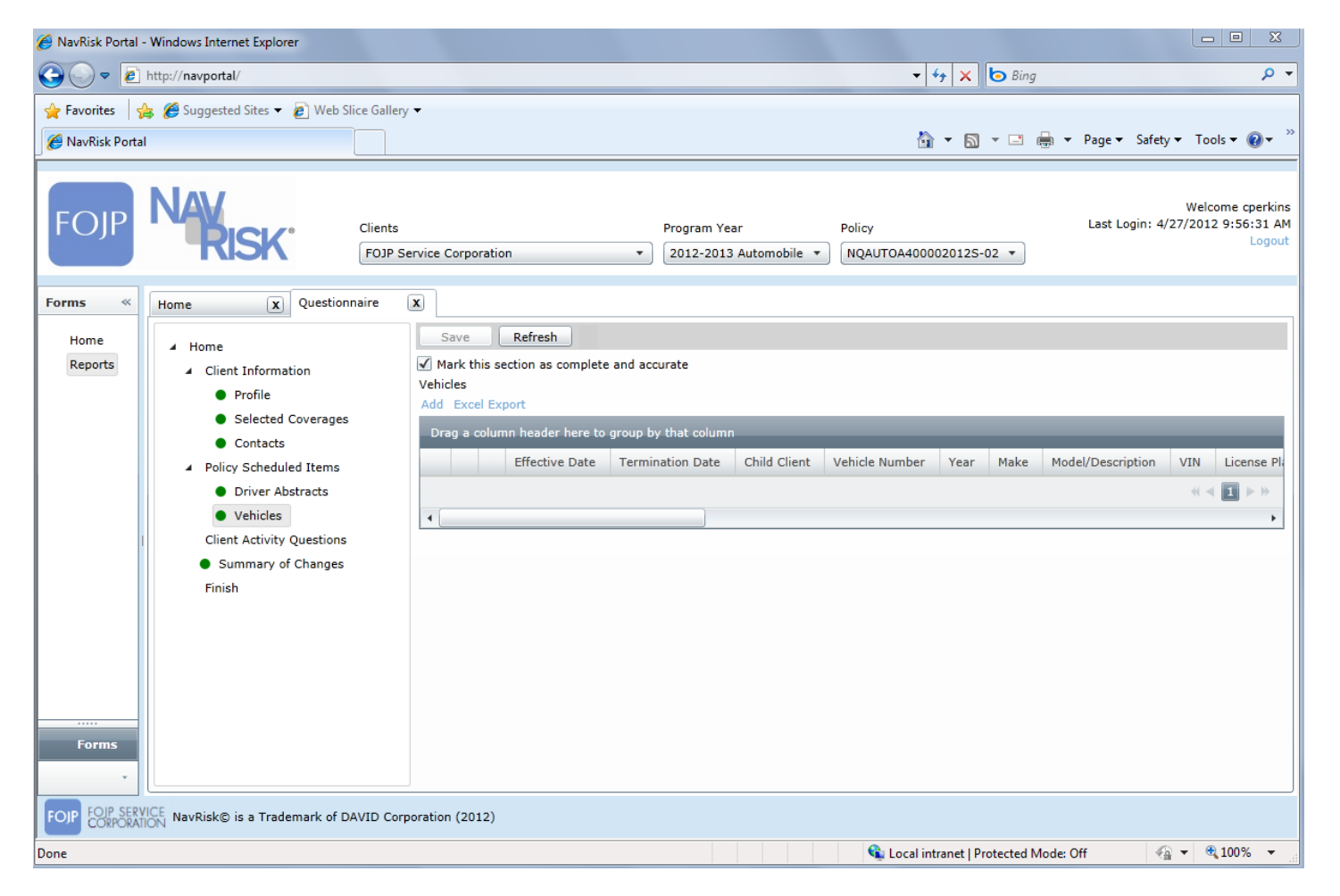

#### **Updating Information/Requesting Additional Coverage** *cont'd*

- Select the corresponding policy to be updated. There are options to edit/add/delete.
  - □ Click **Add** for all new exposures.
  - □ An Edit window will appear; this will allow you to add your new endorsement.

| 🏉 NavRisk Portal - | Windows Internet Explorer                   |                                            |                      |                               |                   |                                                          |
|--------------------|---------------------------------------------|--------------------------------------------|----------------------|-------------------------------|-------------------|----------------------------------------------------------|
| () ▼               | http://navportal/                           |                                            |                      | ✓ 42 ×                        | 🔄 Bing            | + م                                                      |
| 👷 Favorites 🛛 🧋    | 🖕 🏉 Suggested Sites 🔻 💋 Web Slice           | Gallery 🔻                                  |                      |                               |                   |                                                          |
| 🏉 NavRisk Portal   | I                                           |                                            |                      | 👌 🕶 🔊                         | 💌 🖃 🖷 💌 Page 🕶    | Safety 🕶 Tools 👻 🛞 💌 ≫                                   |
| FOJP               | NAV<br>RISK                                 | lients<br>FOJP Service Corporation<br>Edit | Program Year         | Policy<br>NQAUTOA4000020125-1 | Last L            | Welcome cperkins<br>ogin: 4/27/2012 9:56:31 AM<br>Logout |
| Forms «            | Home X Questionnai                          | re<br>Effective Date                       | 1/1/2012             |                               |                   |                                                          |
| Home               | .⊿ Home                                     | Termination Date                           | 1/1/2013             | 15 0                          |                   |                                                          |
| Reports            | Client Information                          | Child Client                               |                      | • 0                           |                   |                                                          |
|                    |                                             | Vehicle Number                             |                      |                               |                   |                                                          |
|                    |                                             | Year                                       |                      |                               |                   | Description VIN Lice                                     |
|                    | Policy Scheduled Items     Driver Abstracts | Make                                       |                      | • ()                          |                   |                                                          |
|                    |                                             | Model/Description                          |                      |                               |                   | < < 1 >> >>                                              |
| 1                  |                                             | VIN                                        |                      |                               |                   | 5                                                        |
|                    |                                             | License Plate Number                       |                      |                               |                   |                                                          |
|                    |                                             | Registration Type                          |                      |                               |                   |                                                          |
|                    |                                             | Registration Expiration Date               | <m d="" yyyy=""></m> | 15 ()                         |                   |                                                          |
|                    |                                             |                                            |                      |                               |                   |                                                          |
|                    |                                             |                                            |                      | OK Cancel                     |                   |                                                          |
| Forms              |                                             |                                            |                      |                               |                   |                                                          |
|                    |                                             |                                            |                      |                               |                   |                                                          |
| FOJP CORPORATI     | ION NavRisk© is a Trademark of DAV          | ID Corporation (2012)                      |                      |                               |                   |                                                          |
| Done               |                                             |                                            |                      | 👊 Local intranet   Pr         | otected Mode: Off | 🖓 🔻 🔍 100% 👻 💡                                           |

#### Updating Information/Requesting Additional Coverage Cont'd

- Once you have added the endorsement and are satisfied that the information is accurate, mark the section as complete, click 'Save'.
- Please note: In the summary of changes section you can view all changes made in the 'Text Justification' column.

| 🏉 NavRisk Portal -                  | Windows Internet Explorer                                             |                           |                                            |                              |                            |                                      |                                                                |
|-------------------------------------|-----------------------------------------------------------------------|---------------------------|--------------------------------------------|------------------------------|----------------------------|--------------------------------------|----------------------------------------------------------------|
| 🕘 🗢 💽                               | http:// <b>navportal</b> /                                            |                           |                                            |                              |                            | 🕶 🍫 🗙 🗔 Bing                         | , ح                                                            |
| 🚖 Favorites 🛛 🤮<br>🎉 NavRisk Portal | 🖇 🍘 Suggested Sites 👻 🔊 Web Slice                                     | Gallery ▼                 |                                            |                              |                            | 👌 🕶 🗟 🔹 🖨 🕶                          | Page ▼ Safety ▼ Tools ▼ 😢 ▼ ≫                                  |
| FOJP                                | NAV<br>RISK "                                                         | lients<br>FOJP Service Co | rporation                                  | Program Year<br>2012-2013 Au | Policy<br>utomobile • NQAI | UTOA400002012S-02 🔻                  | Welcome cperkins<br>Last Login: 4/27/2012 9:56:31 AM<br>Logout |
| Forms «                             | Home X Questionnair                                                   | re 💌                      | re Befresh                                 |                              |                            |                                      |                                                                |
| Reports                             | <ul> <li>Home</li> <li>Client Information</li> <li>Profile</li> </ul> | Sumn                      | k this section as completionary of Changes | ete and accurate             |                            |                                      |                                                                |
|                                     | <ul><li>Selected Coverages</li><li>Contacts</li></ul>                 | Exce                      | el Export<br>Transaction ID ⊽              | Transaction Number $\nabla$  | Item Changed V             | Item Description                     | ☆ Change Type ☆ Ti                                             |
|                                     | <ul> <li>Policy Scheduled Items</li> <li>Driver Abstracts</li> </ul>  |                           | 39643                                      | 1                            | Policy                     | Policy Number: NQAUTOA400002         | 2012S-02 Record created                                        |
| I                                   | <ul> <li>Vehicles</li> <li>Client Activity Questions</li> </ul>       | •                         |                                            |                              |                            |                                      | •                                                              |
|                                     | <ul> <li>Summary of Changes</li> <li>Finish</li> </ul>                |                           |                                            |                              |                            |                                      |                                                                |
|                                     |                                                                       |                           |                                            |                              |                            |                                      |                                                                |
|                                     |                                                                       |                           |                                            |                              |                            |                                      |                                                                |
| Forms                               |                                                                       |                           |                                            |                              |                            |                                      |                                                                |
| *                                   |                                                                       |                           |                                            |                              |                            |                                      |                                                                |
| FOJP FOJP SERVI                     | CE<br>ON NavRisk© is a Trademark of DAVI                              | D Corporation (           | 2012)                                      |                              |                            |                                      |                                                                |
|                                     |                                                                       |                           |                                            |                              | •                          | 💺 Local intranet   Protected Mode: ( | Off 🦓 ▼ 🔍 100% ▼ 🚮                                             |

#### **Updating Information/Requesting Additional Coverage** *Cont'd*

- Once you are satisfied with your submission, select the 'Finish' tab at the bottom of the Questionnaire page.
  - □ The Authorization page will appear.
- Click 'Authorize'.
  - Once FOJP receives the endorsement request, it will process.
  - Please note if you have a question about your submission, type your question in 'Comments for Insurance Services' box and select 'Submit' instead of 'Authorize'. FOJP will review and respond.

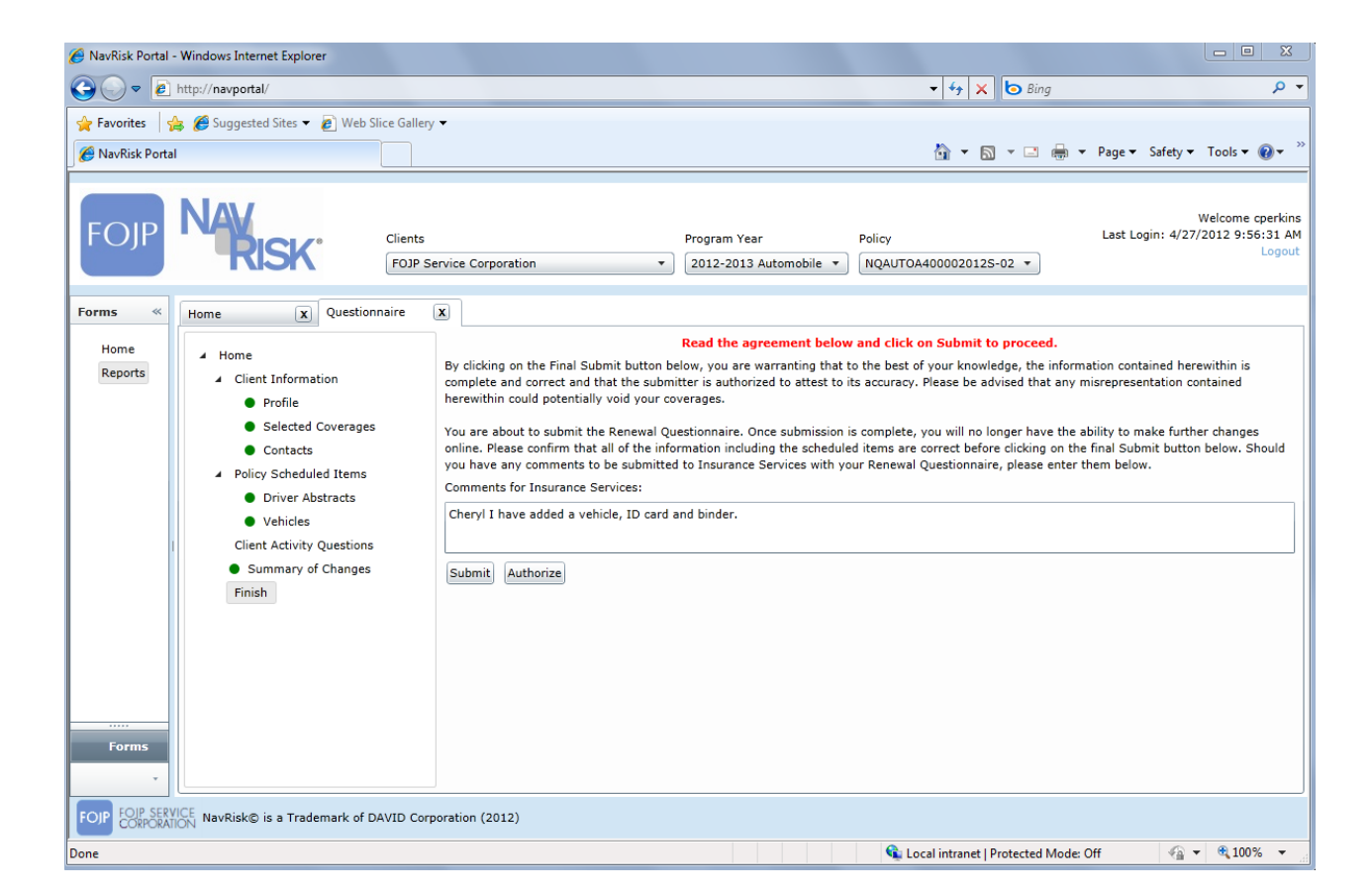

# **Subject Matter Experts**

If you have a question while going through any of the steps in this manual please contact the following subject matter expert:

- Automobile/Abstract/Claims/ID Cards Cheryl Perkins –212.891.0842– pcrook@fojp.com
- Boiler & Machinery Items Derrick Hodge 212.891.0809 <u>dhodge@fojp.com</u>
- Business Travel Accident Charlie Ferguson 212.891.0739 <u>cferguson@fojp.com</u>
- Commercial Crime Charlie Ferguson 212.891.0739 <u>cferguson@fojp.com</u>
- Directors & Officers Charlie Ferguson 212.891.0739 <u>cferguson@fojp.com</u>
- Disability Coverage Charlie Ferguson 212.891.0739 <u>cferguson@fojp.com</u>
- Fiduciary Liability Charlie Ferguson 212.891.0739 <u>cferguson@fojp.com</u>
- General Liability Coverage Charlie Ferguson 212.891.0739 <u>cferguson@fojp.com</u>
- Property Coverage Charlie Ferguson 212.891.0739 <u>cferguson@fojp.com</u>
- Special Coverage's/Stand Alone Policies Charlie Ferguson 212.891.0739 <u>cferguson@fojp.com</u>
- Workers Compensation Coverage Peggy Crook 212.891.0842 <u>pcrook@fojp.com</u>
- NavRisk Related Items Chris Balestra 212.891.0876 <u>cbalestra@fojp.com</u>

# **APPENDIX**

#### Appendix I: List of Reports

- Boiler & Machinery Schedule Lists boilers and machinery exposures.
- Census Schedule Employee count by quarter for disability policy.
- Client Acceptance Form Reviewed and signed as part of the individual /special coverage renewal process.
- Flood Schedule Lists properties on the FEMA flood policy.
- Foreign Package Assets Lists physical assets located in a foreign country.
- Foreign Package Trips Lists trips to foreign countries.
- General Liability Activity Schedule (LTCF & Agency only) Lists Client's GL activity.
- General Liability Employee Schedule (LTCF & Agency only) Lists Client's full and part time by employee type.
- Pollution & Tank Schedule Lists pollution and tank exposures.
- Property Schedule Lists building exposures.
- Schedule of Insurance Lists policies.
- Vehicle Schedule Lists vehicles.
- Workers Compensation Payroll Schedule Lists payroll for current and prior year.

## **Appendix II: List of Special Coverages**

- Disability
- Event Coverage & Cancellation
- Excess General Liability
- Excess General Liability (Oil & Gas)
- Excess Professional Liability
- Excess Professional/General Liability
- Excess Sexual Abuse & Molestation Liability
- Fiduciary Liability
- Fine Arts
- Flood
- Foreign Medical Malpractice Liability
- General Liability
- General Liability Oil & Gas
- Healthcare Professional/General Liability
- Healthcare Provider Prof Liability
- Independent Adjuster Bond
- Internet Professional Liability
- Lawyers Professional Liability

- Managed Care Professional Liability
- Media Professional
- Medicare Bond
- Miscellaneous Errors & Omissions Liability Agents/Brokers
- Miscellaneous Professional Liability
- Plate Glass
- Professional/General Liability
- Professional/General Liability Primary ALAE
- Prop Ded Buy Back
- Property/Boiler & Machinery
- Public Official Bond
- Resident's Personal Funds Trust Bond
- Workers' Compensation
- Workers' Compensation & Employer's Liability (NJ)
- Workers Compensation & Employer's Liability (PA)